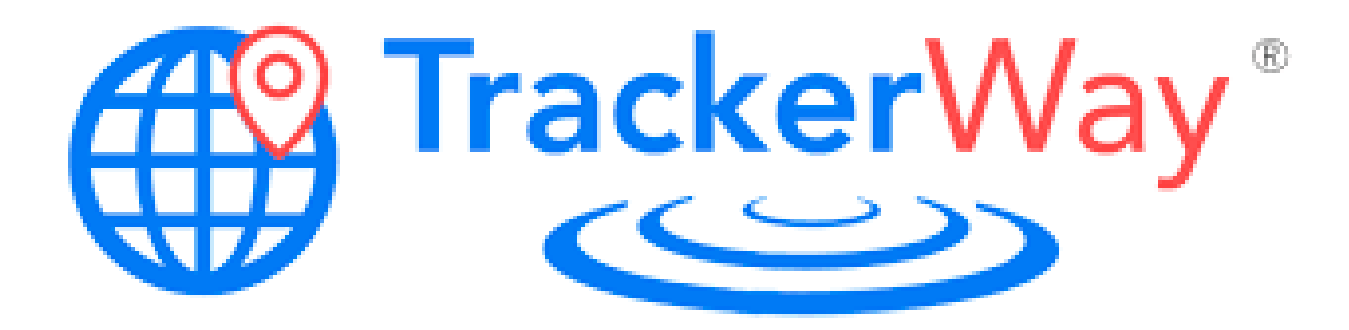

# Application Instraction

vf-GR 4G

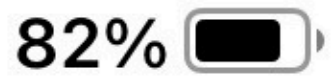

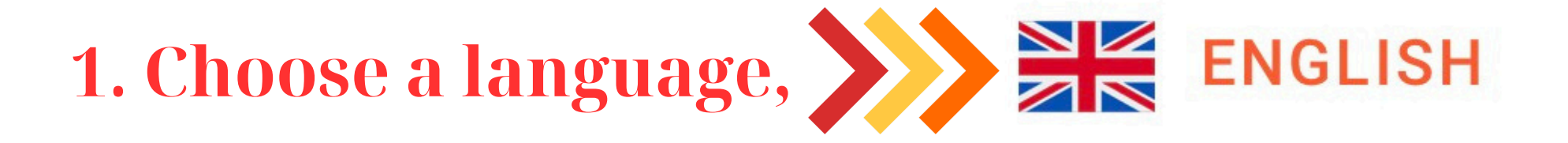

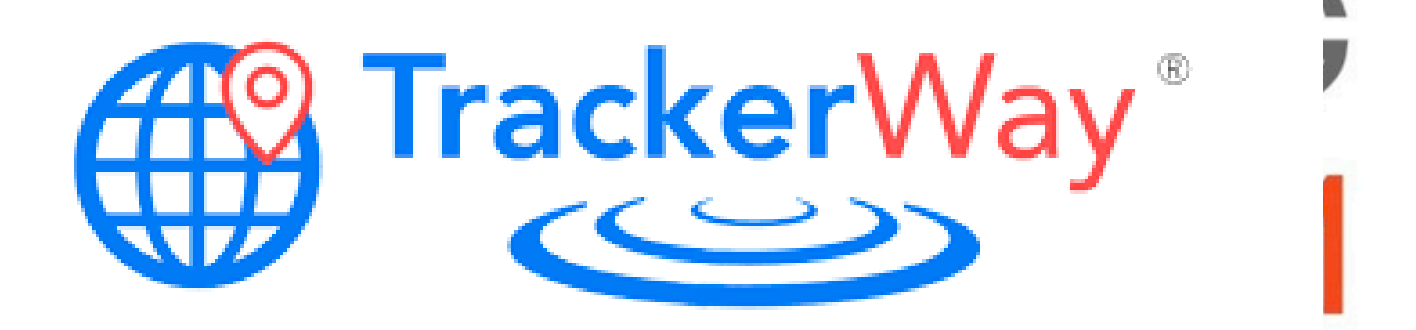

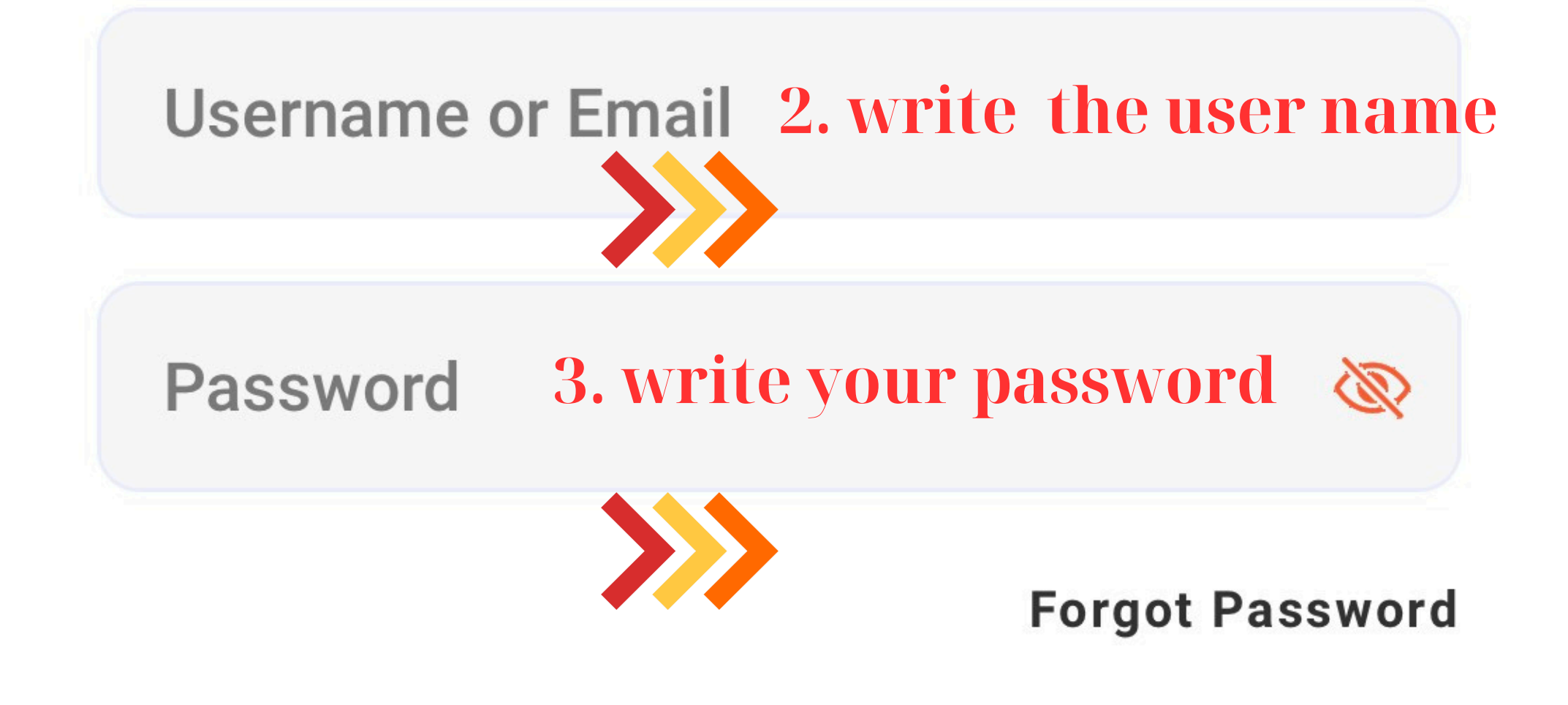

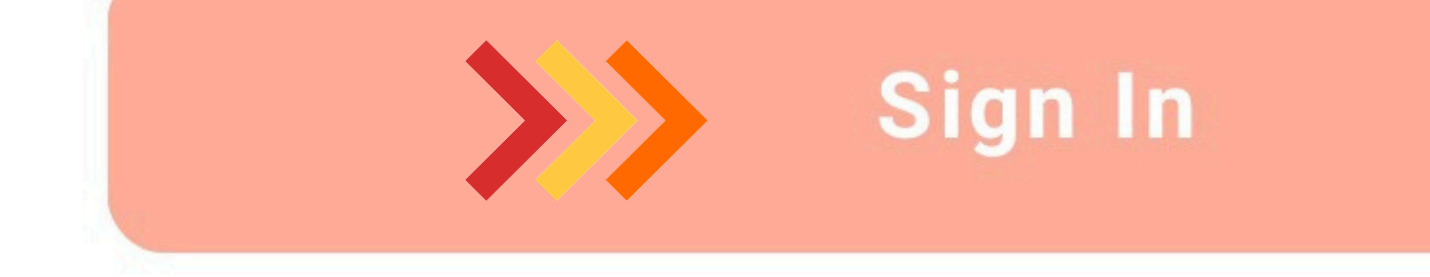

# 4. Press the sign in

**How It Works** 

## Live Demo Help

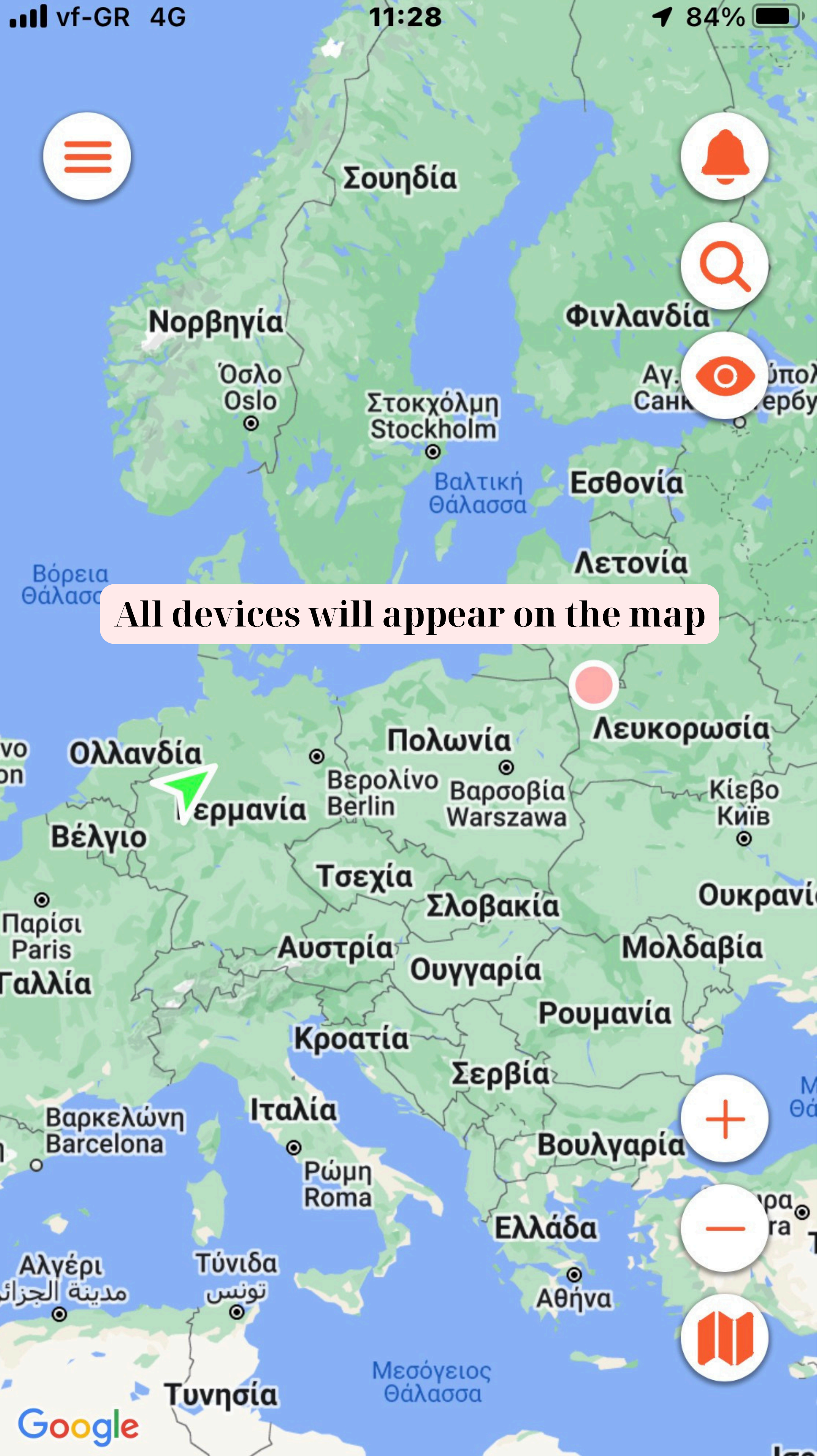

II vf-GR 4G

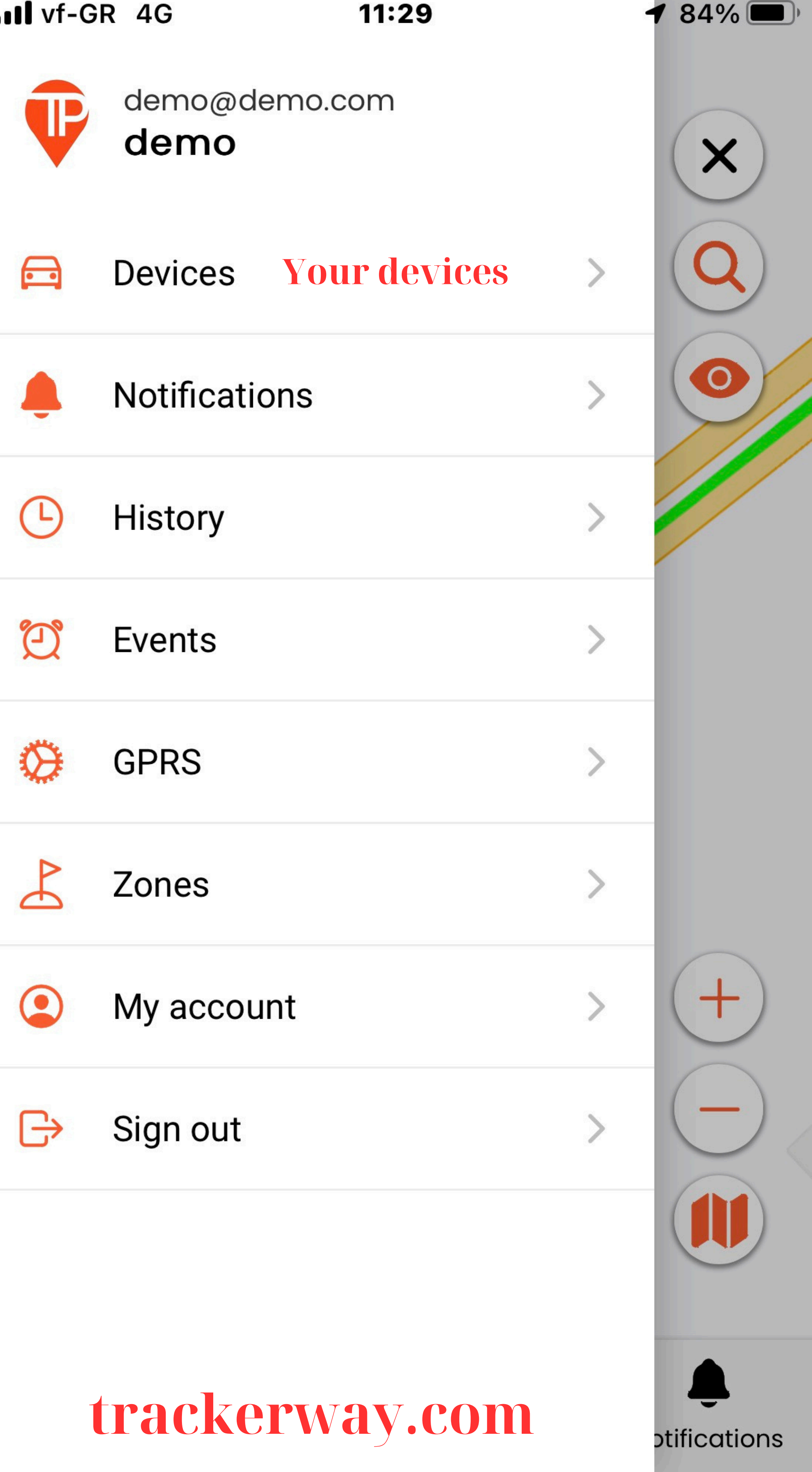

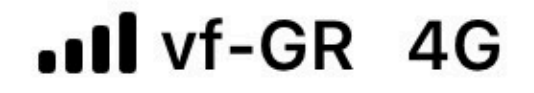

🕈 84% 🔳

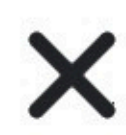

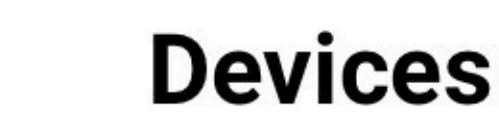

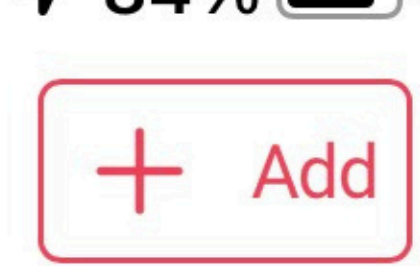

125 kph

0 kph

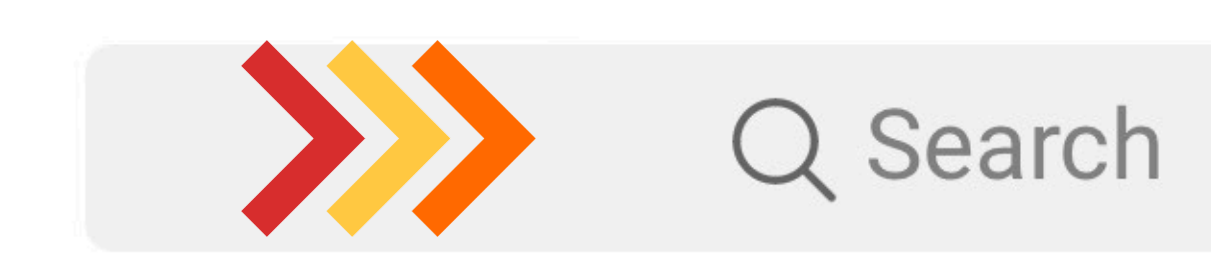

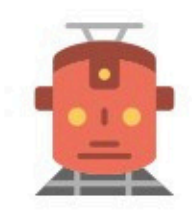

**GPS Tracker 2** 

25-05-2024 11:28:36

A 2, Reinsdorf, Apelern, Samtgemeinde Rodenberg, Landkreis Schaumburg, Niedersachsen, 31552, Deutsch

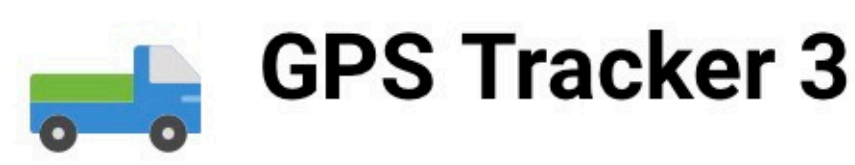

25-05-2024 11:24:18

7, Šilo g., Varėna, Varėnos seniūnija, Varėnos rajono savivaldybė, Alytaus apskritis, 65158, Lietuva

# **Search or choose a device**

Х

# GPS Tracker 2 (125 Knh)

25-05-2024 11:28:34

A 2, Reinsdorf, Apelern, Some Rodenberg, Landkreis Some Niedersachsen, 31552, Doubch

2

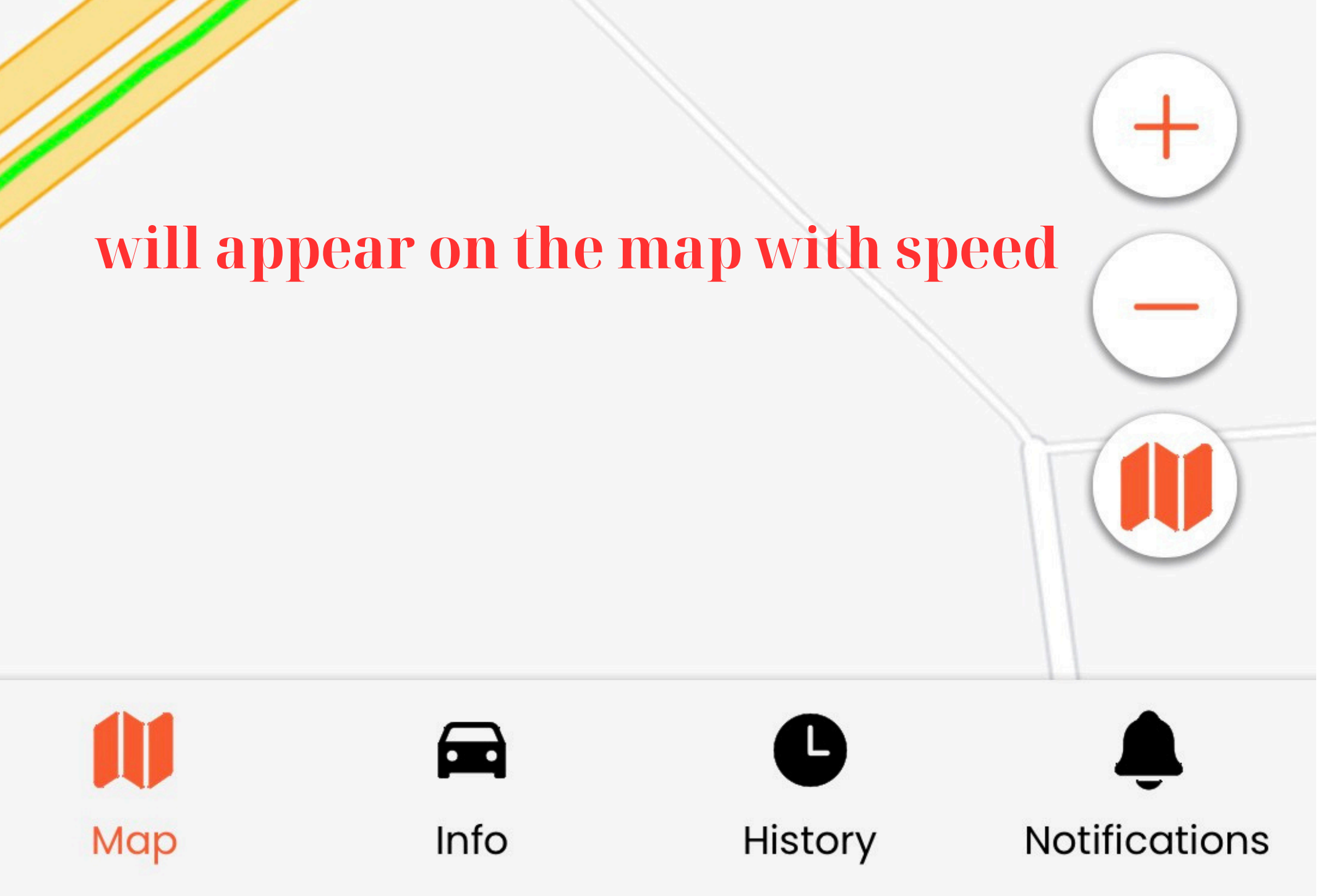

Х

# GPS Tracker 2 (125 Knh)

25-05-2024 11:28:34

A 2, Reinsdorf, Apelern, Some Rodenberg, Landkreis Some Niedersachsen, 31552, Doubch

2

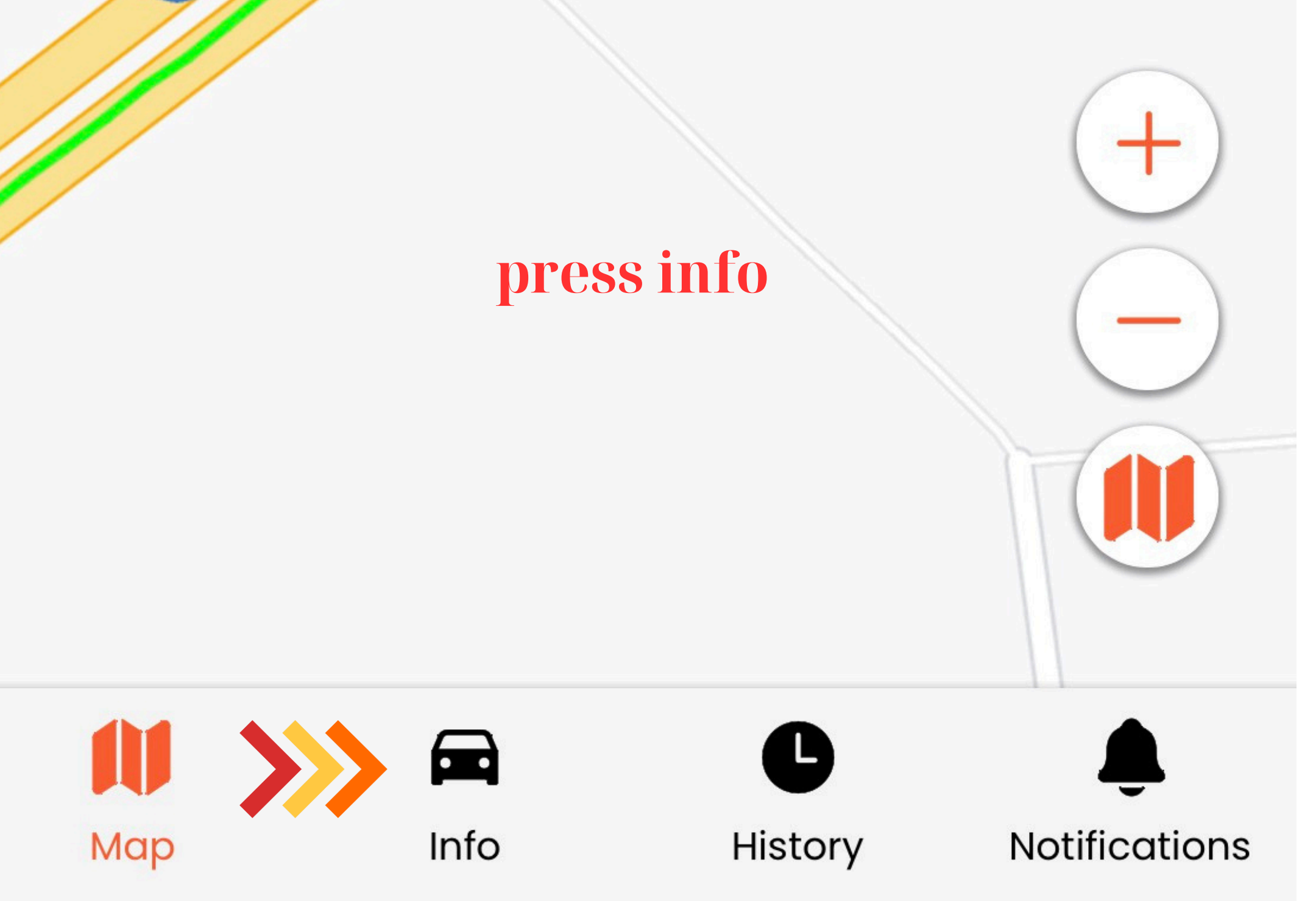

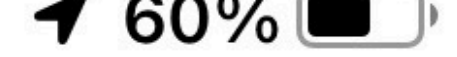

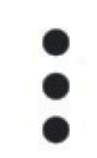

# will appear info for the device

# Sensors

| (3)        | Speed          | 0 kn        |
|------------|----------------|-------------|
| <b>D</b> ) | Fuel           | 33.000 lt   |
| ×          | RPM Car        | 0           |
| 0 4 0      | GPS Voltage    | 12.312 Volt |
| ((ም))      | Satellites     | 15          |
| ×          | BUK Nr SIM     | 804149      |
| ×          | car kilometers | 3022203.000 |

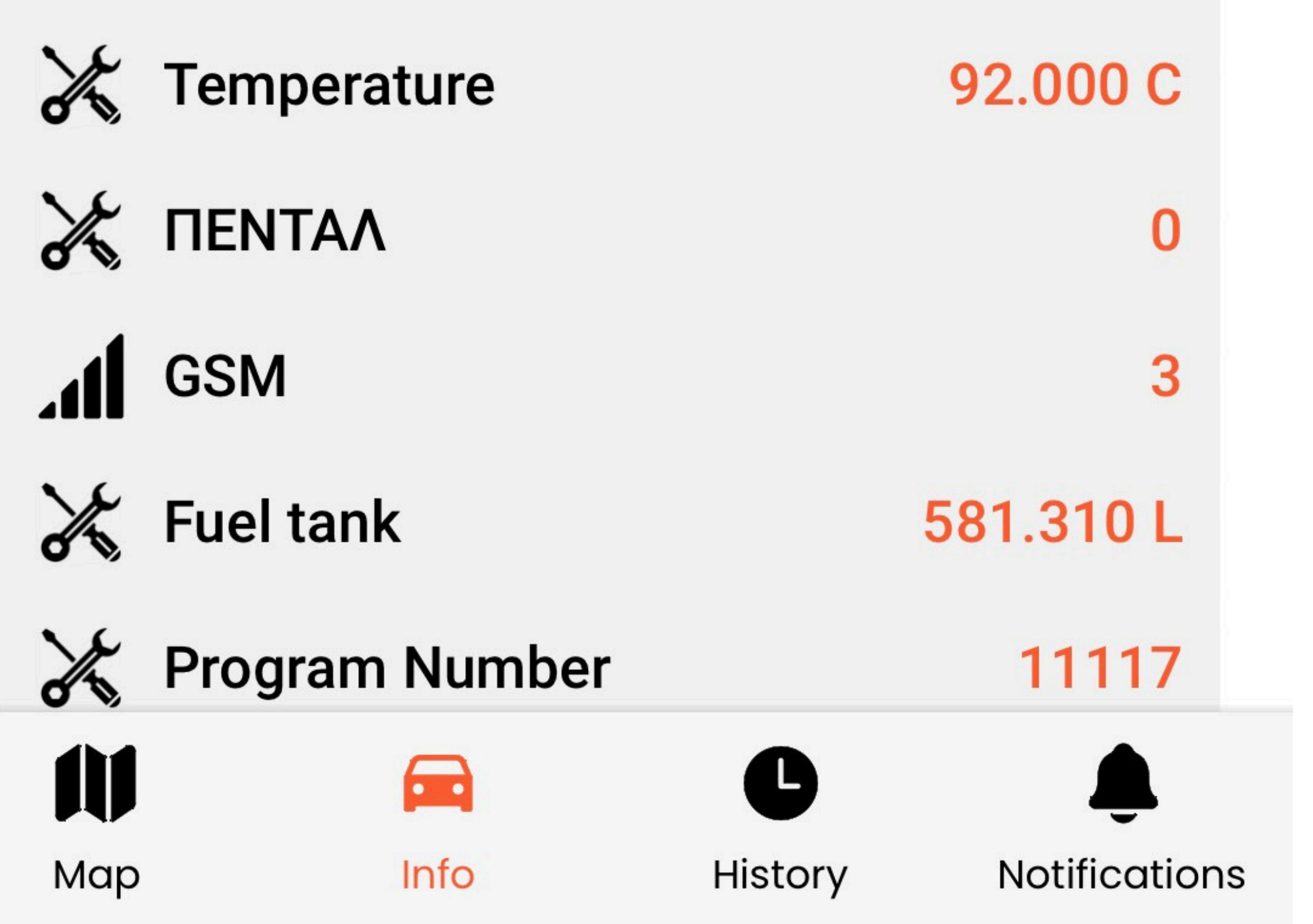

**1** 84% 🗩

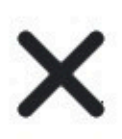

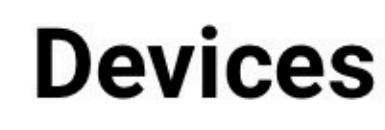

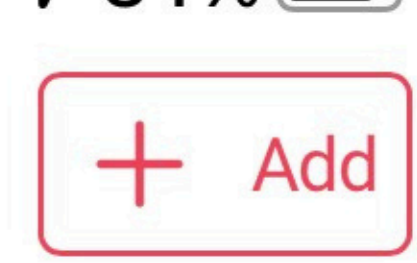

Q Search

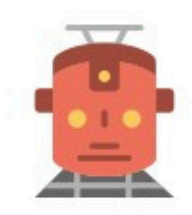

**GPS Tracker 2** 

25-05-2024 11:28:36

A 2, Reinsdorf, Apelern, Samtgemeinde Rodenberg, Landkreis Schaumburg, Niedersachsen, 31552, Deutsch

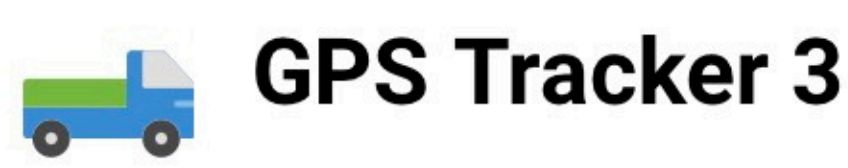

25-05-2024 11:24:18

7, Šilo g., Varėna, Varėnos seniūnija, Varėnos rajono savivaldybė, Alytaus apskritis, 65158, Lietuva

# Tap on the three dots

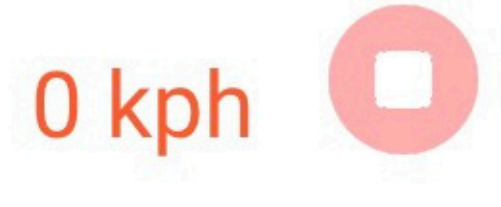

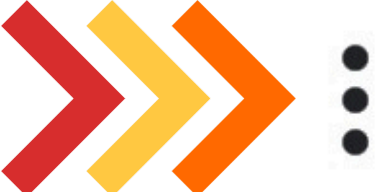

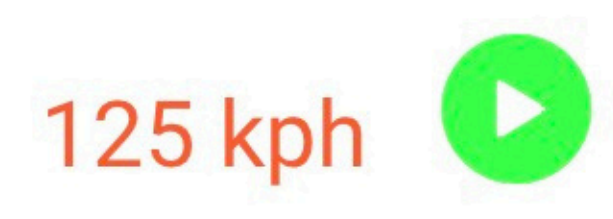

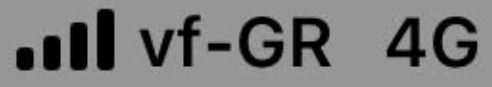

**1** 63%

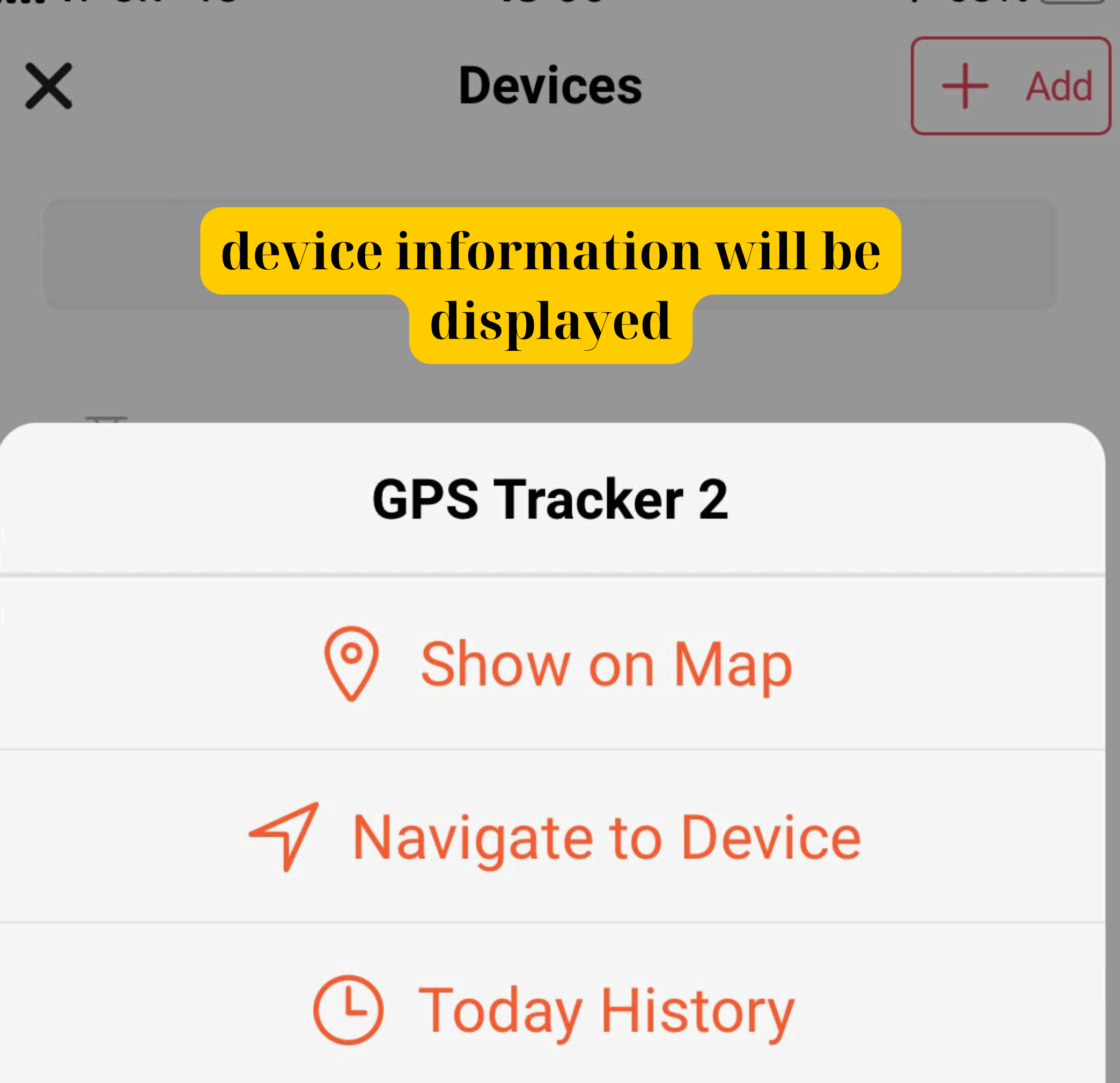

Yesterday History

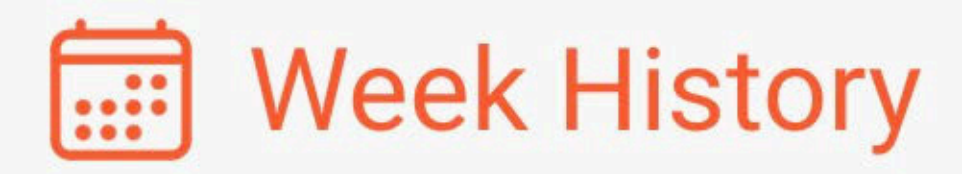

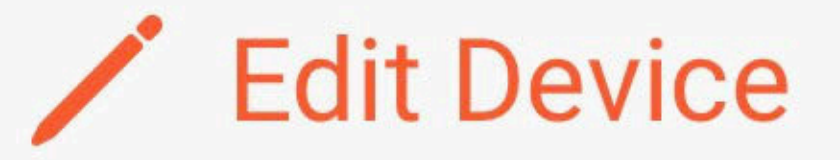

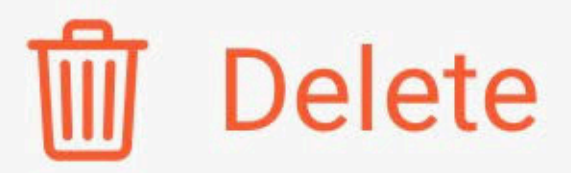

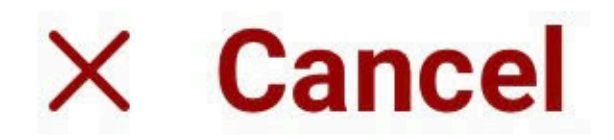

II vf-GR 4G

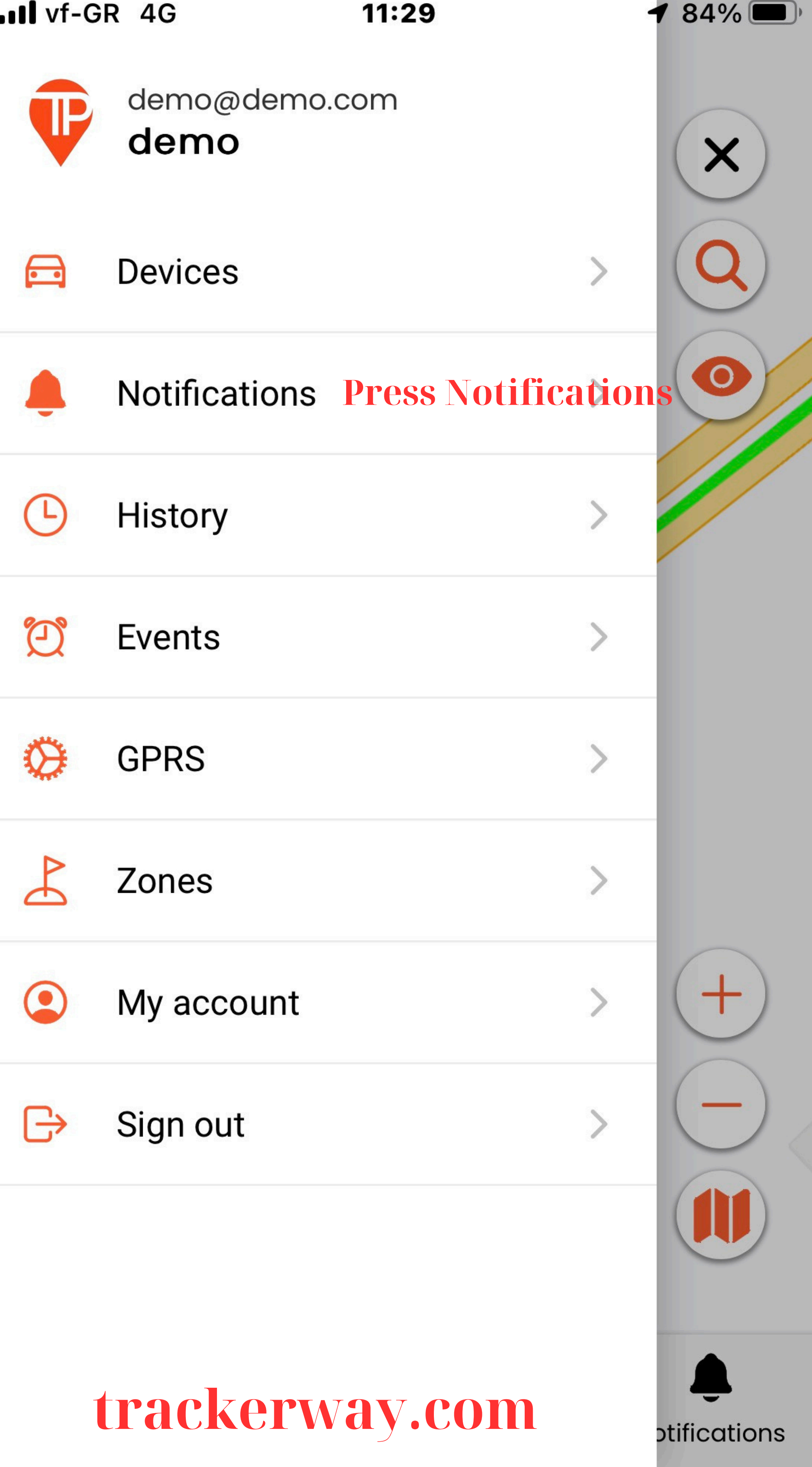

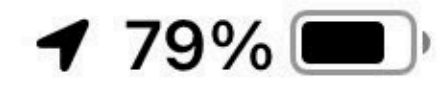

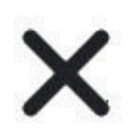

# Notifications

GPS Tracker 2 had an overspeed event with 130 kph

25-05-2024 10:28:46

# all notifications will appear here

vf-GR 4G

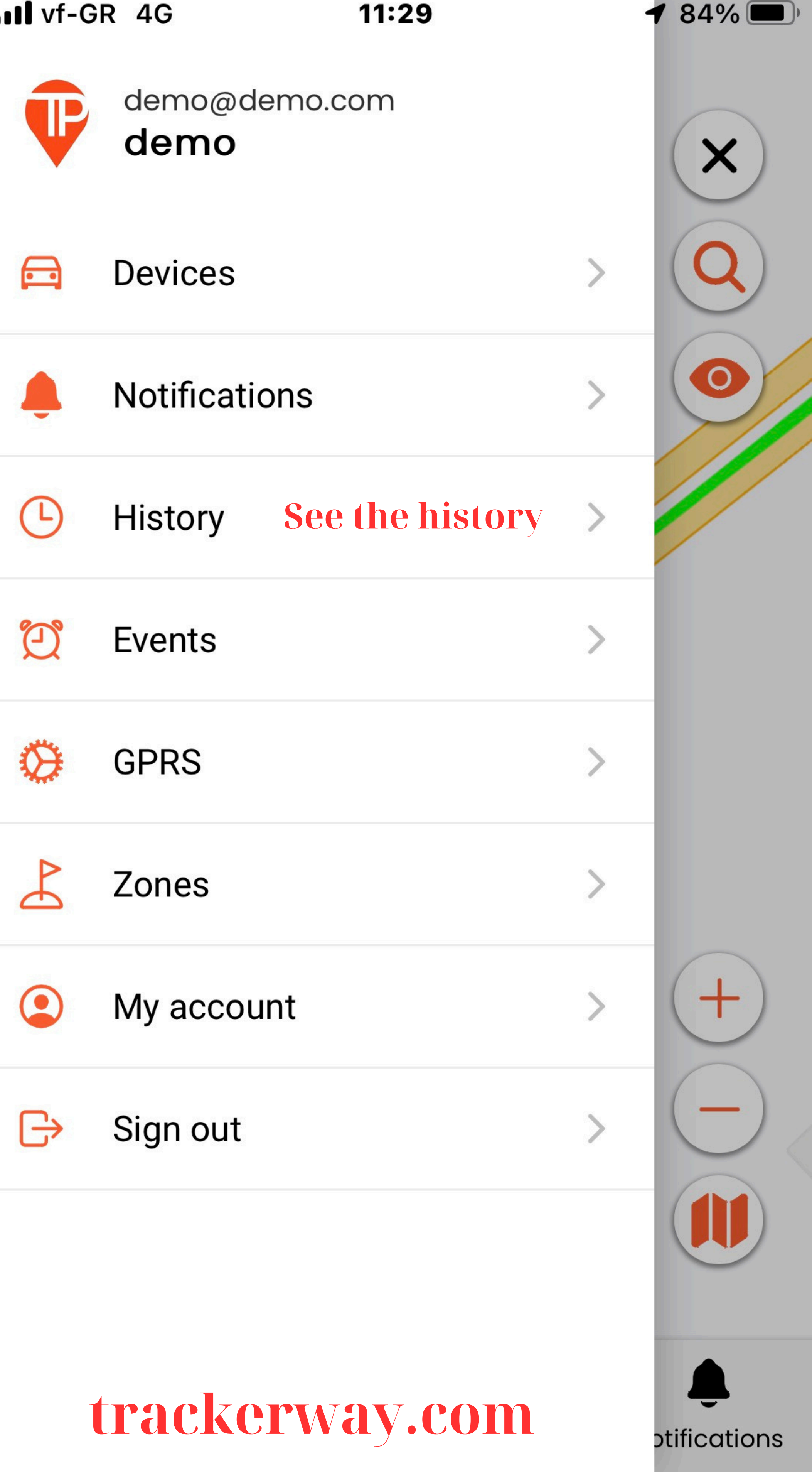

III vf-GR 4G

11:30

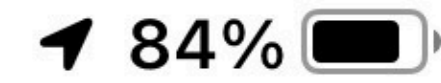

History

### Device

### **Selected Device**

**GPS Tracker 2** 

# select a device

### Date

| Today            | select the day | - |
|------------------|----------------|---|
| From             |                |   |
| 2024-05-25 00:00 |                |   |

### То

2024-05-25 11:29

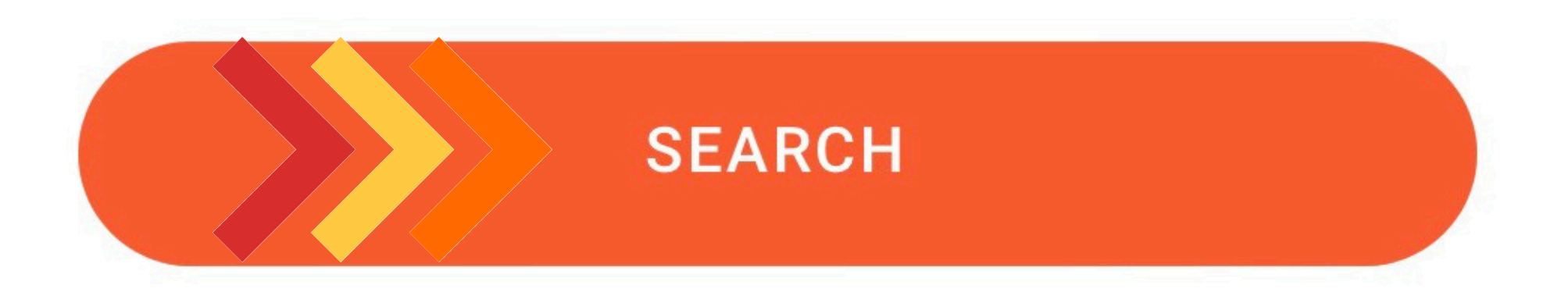

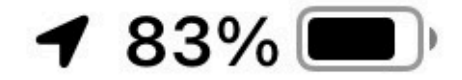

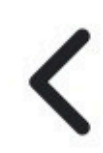

# **GPS Tracker 2**

# **Summary report device**

**History Date** 

From : 25-05-2024 00:00:00

To: 25-05-2024 11:29:00

**Distance Sum** 

359 km

Fuel Consumption 17.95 L

Top Speed 157 kph

Average Speed 123 kph

**Move Duration** 

# 2 h 57 m 46 s

**Stop Duration** 

41 m 38 s

# **Prees the Map**

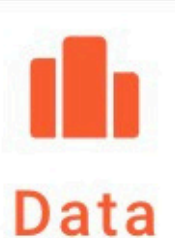

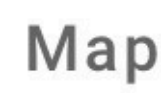

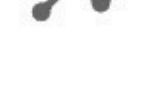

Route

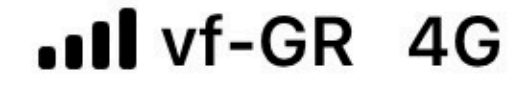

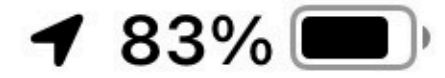

200

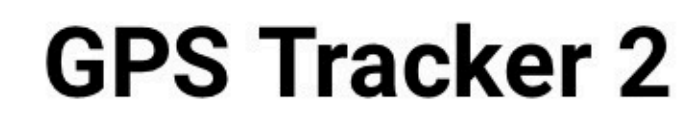

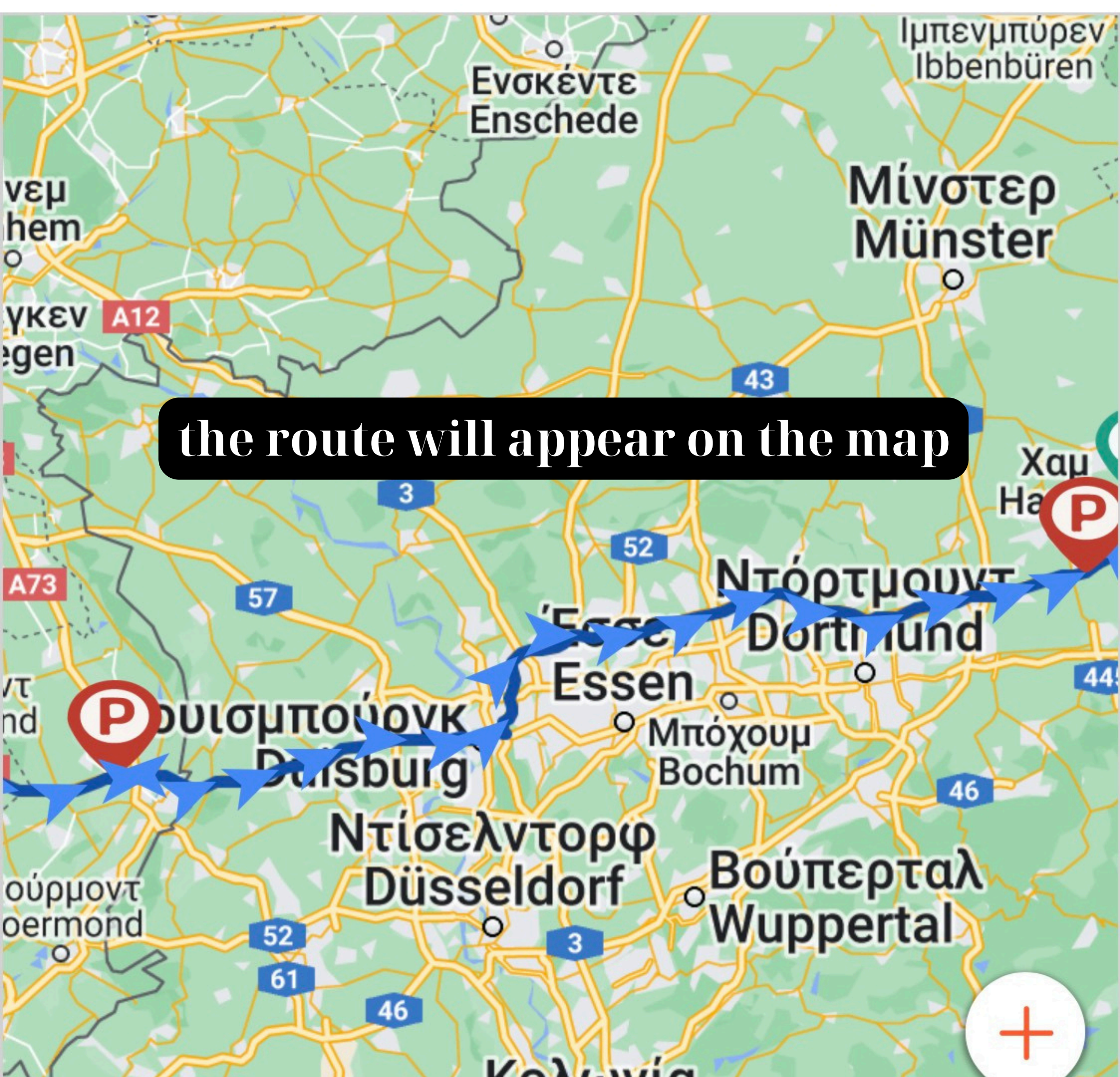

# Κολωνία Köln Köln Operative Bóvvn Bóvvn Bóvvn Operative Bóvvn Image: State of the play for playback Image: State of the play for playback Image: State of the play for playback Image: State of the play for playback Image: State of the play for playback Image: State of the play for playback Image: State of the play for playback Image: State of the play for playback Image: State of the play for playback Image: State of the play for playback Image: State of the play for playback Image: State of the play for playback

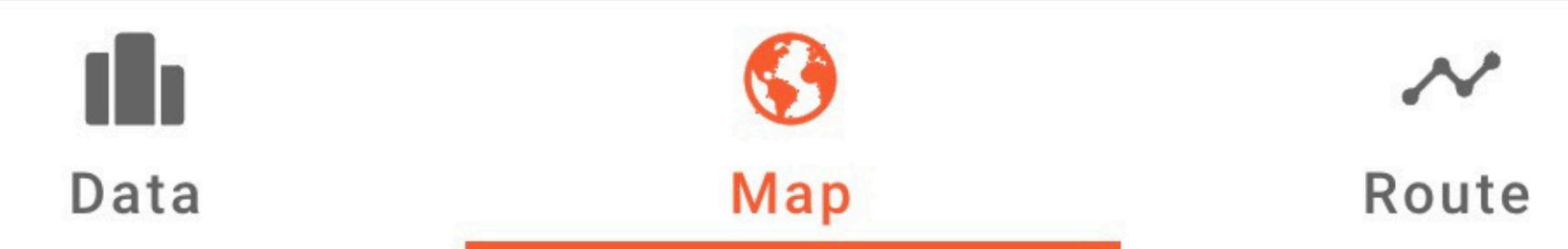

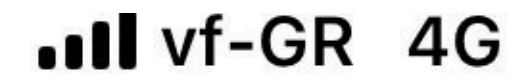

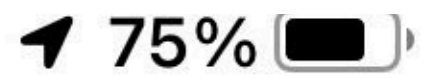

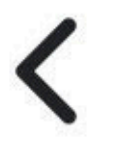

# **GPS Tracker 2**

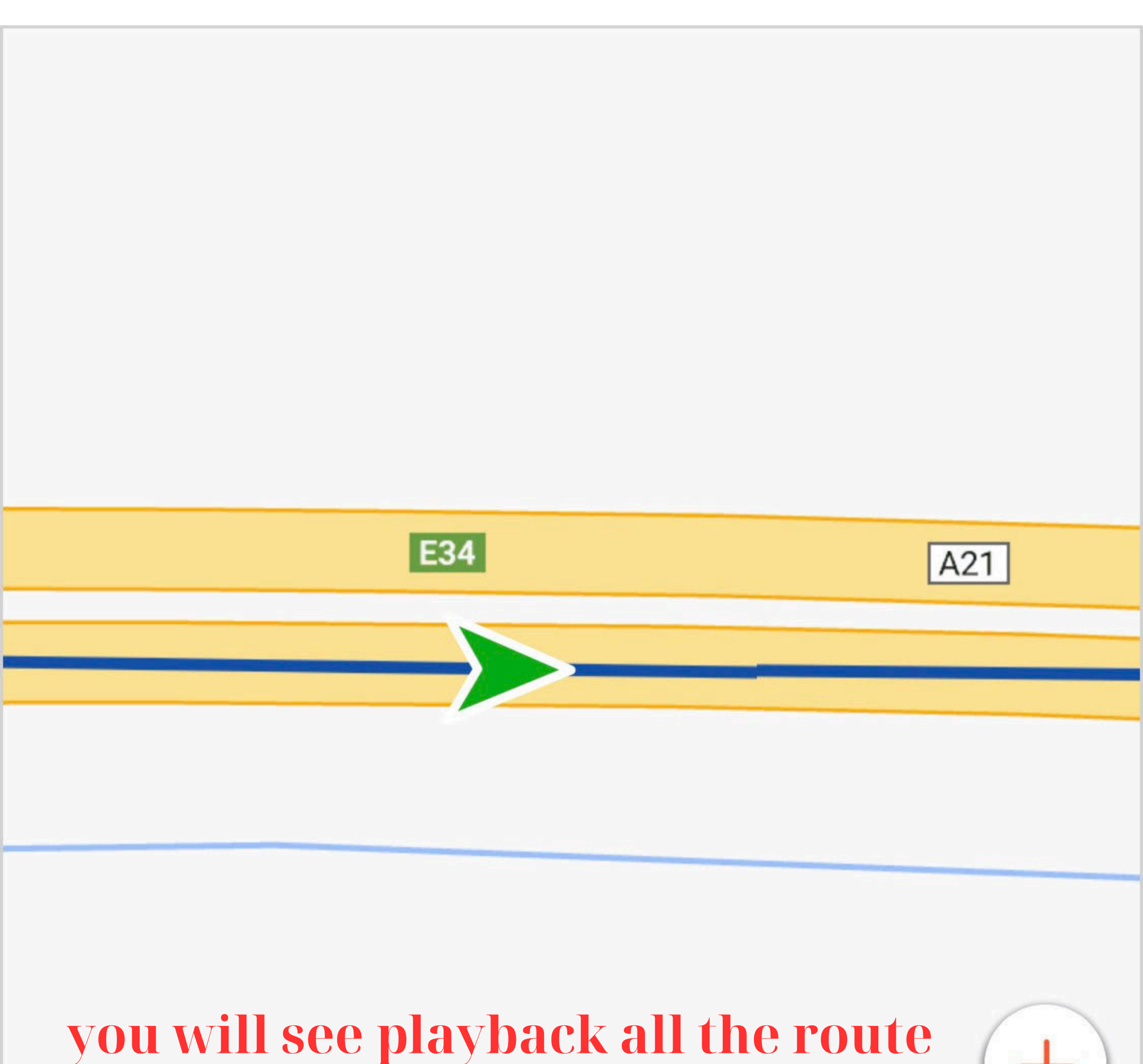

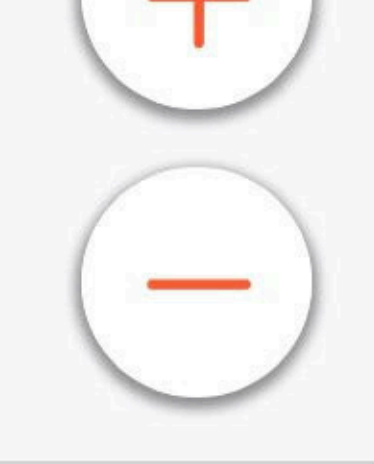

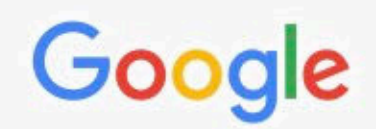

# 25-05-2024 07:49:33

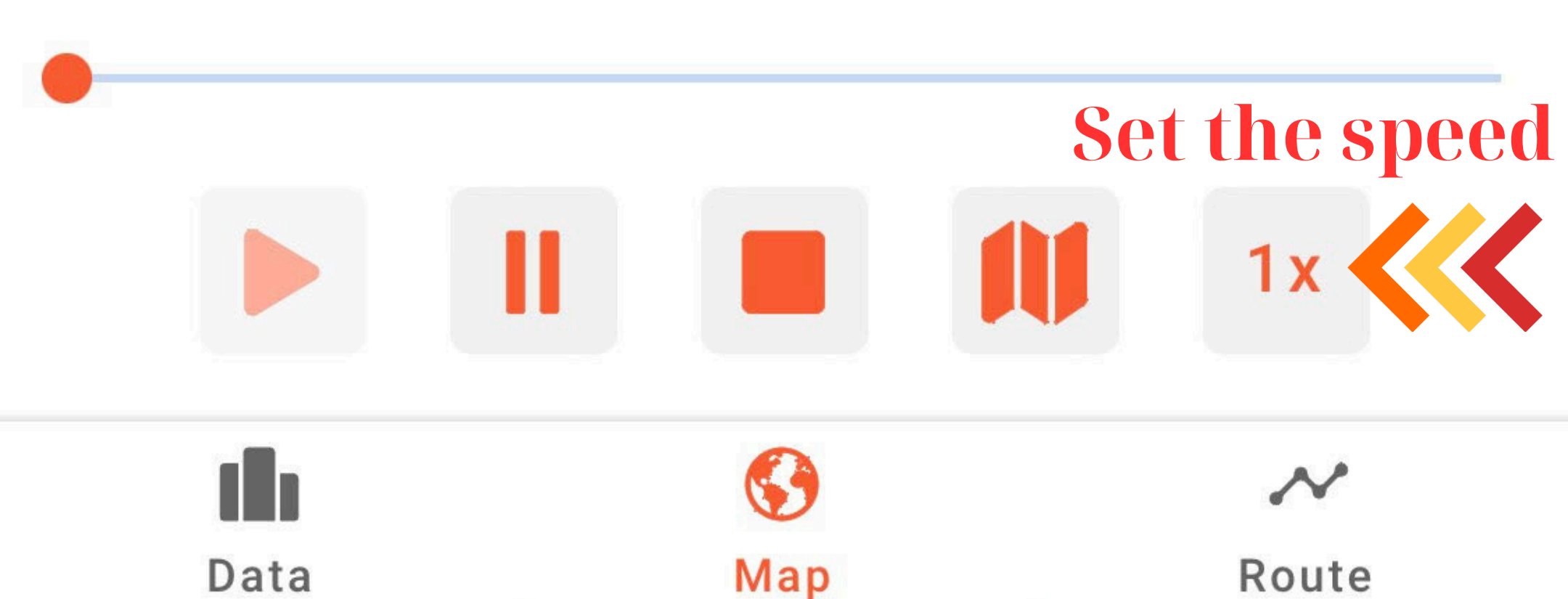

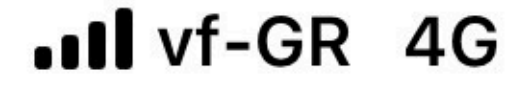

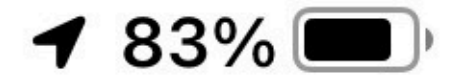

# **GPS Tracker 2**

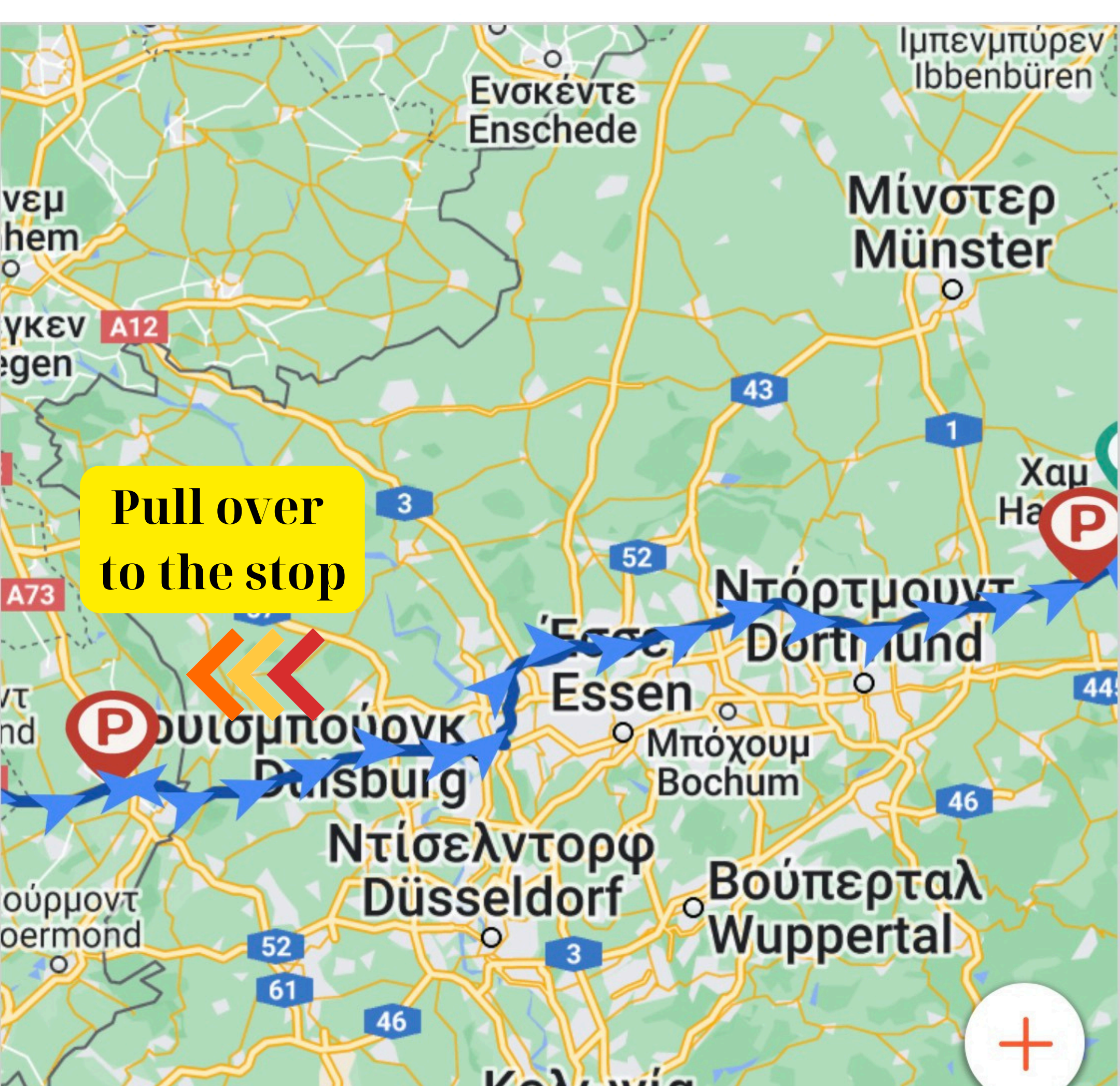

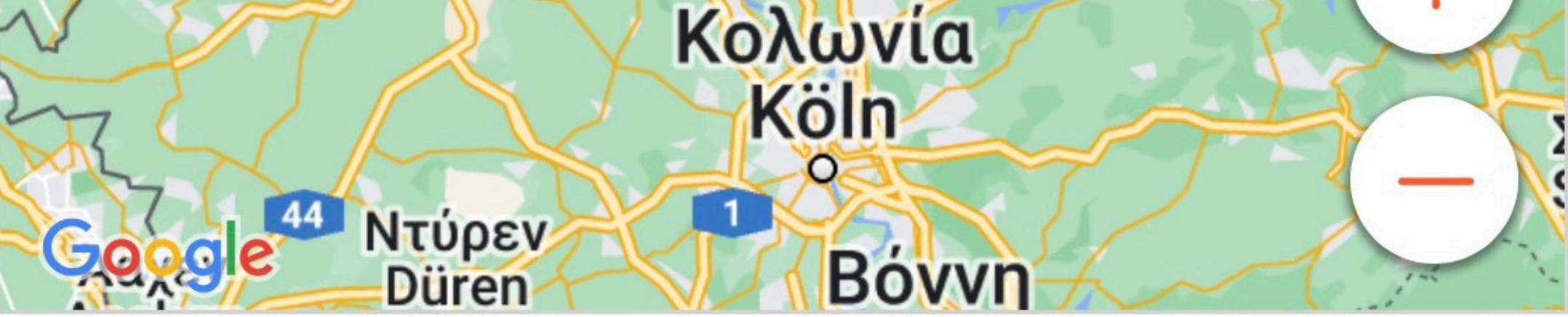

# 25-05-2024 07:49:33

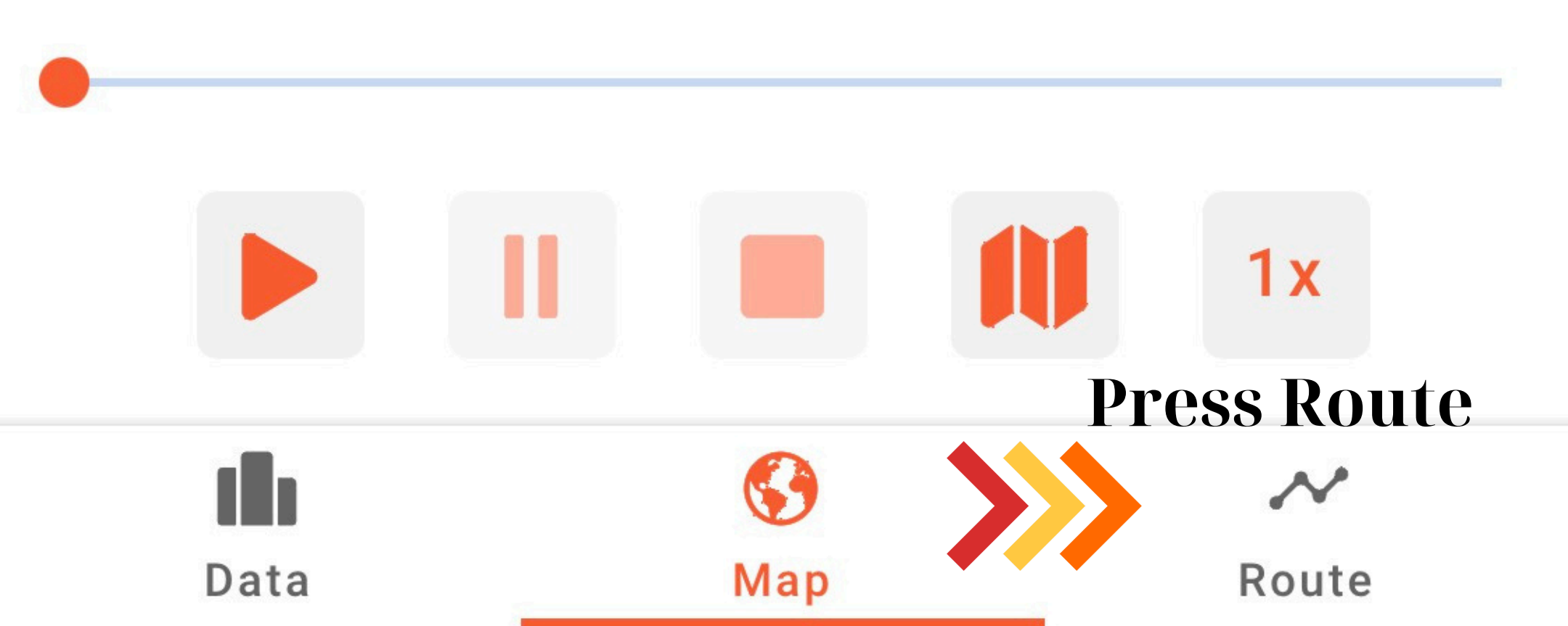

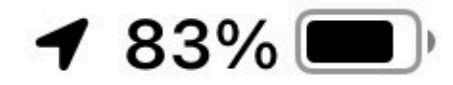

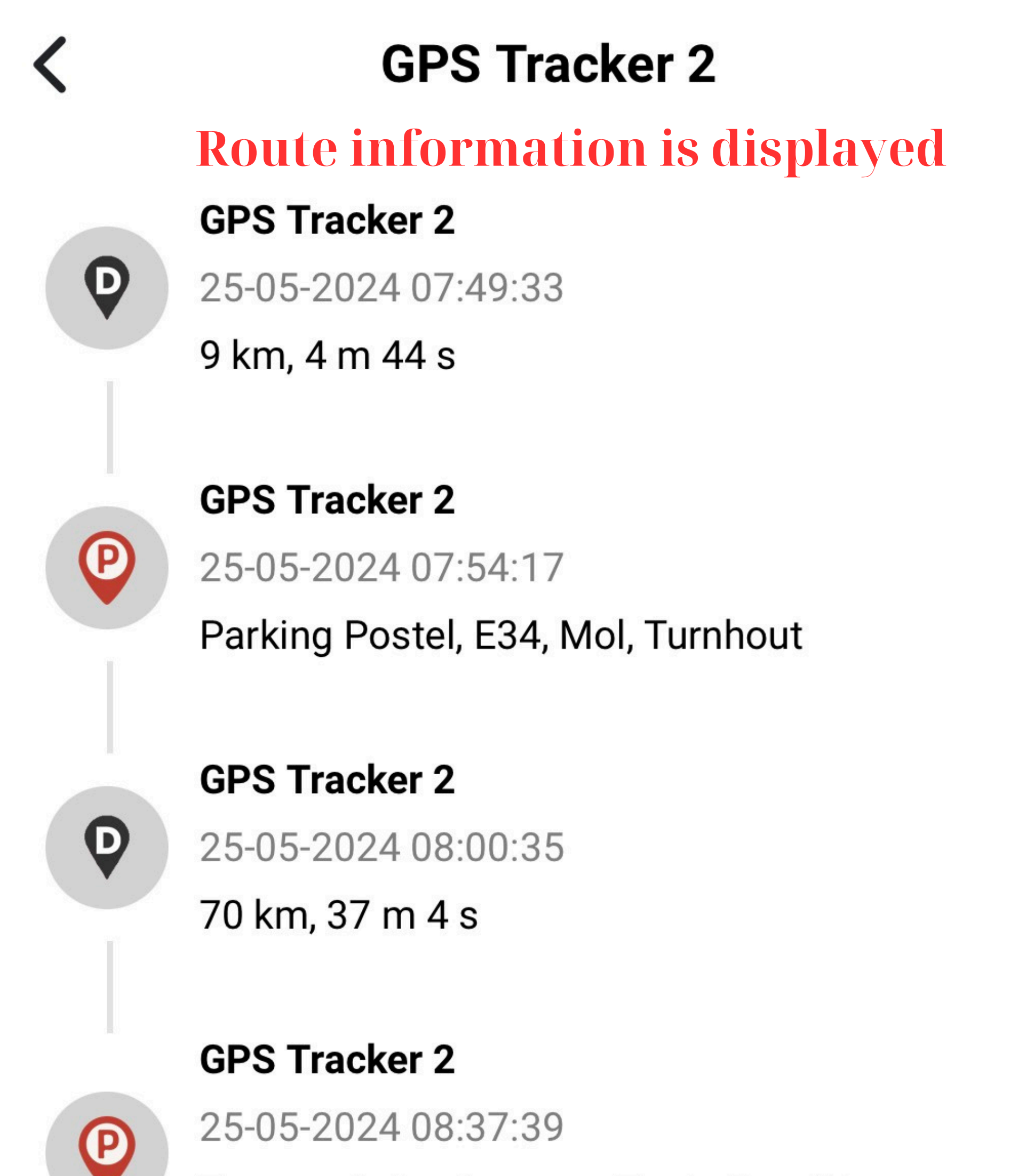

Texaco, Columbusweg, Trade Port West,

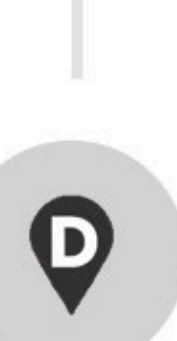

P

# GPS Tracker 2

Venlo

25-05-2024 08:46:26

141 km, 1 h 9 m 56 s

### **GPS Tracker 2**

25-05-2024 09:56:22

1, Im Zengerott, Rhynern, Oberallen

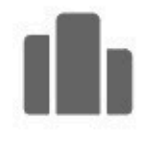

Data

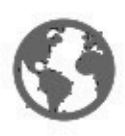

Мар

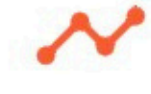

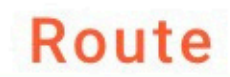

vf-GR 4G

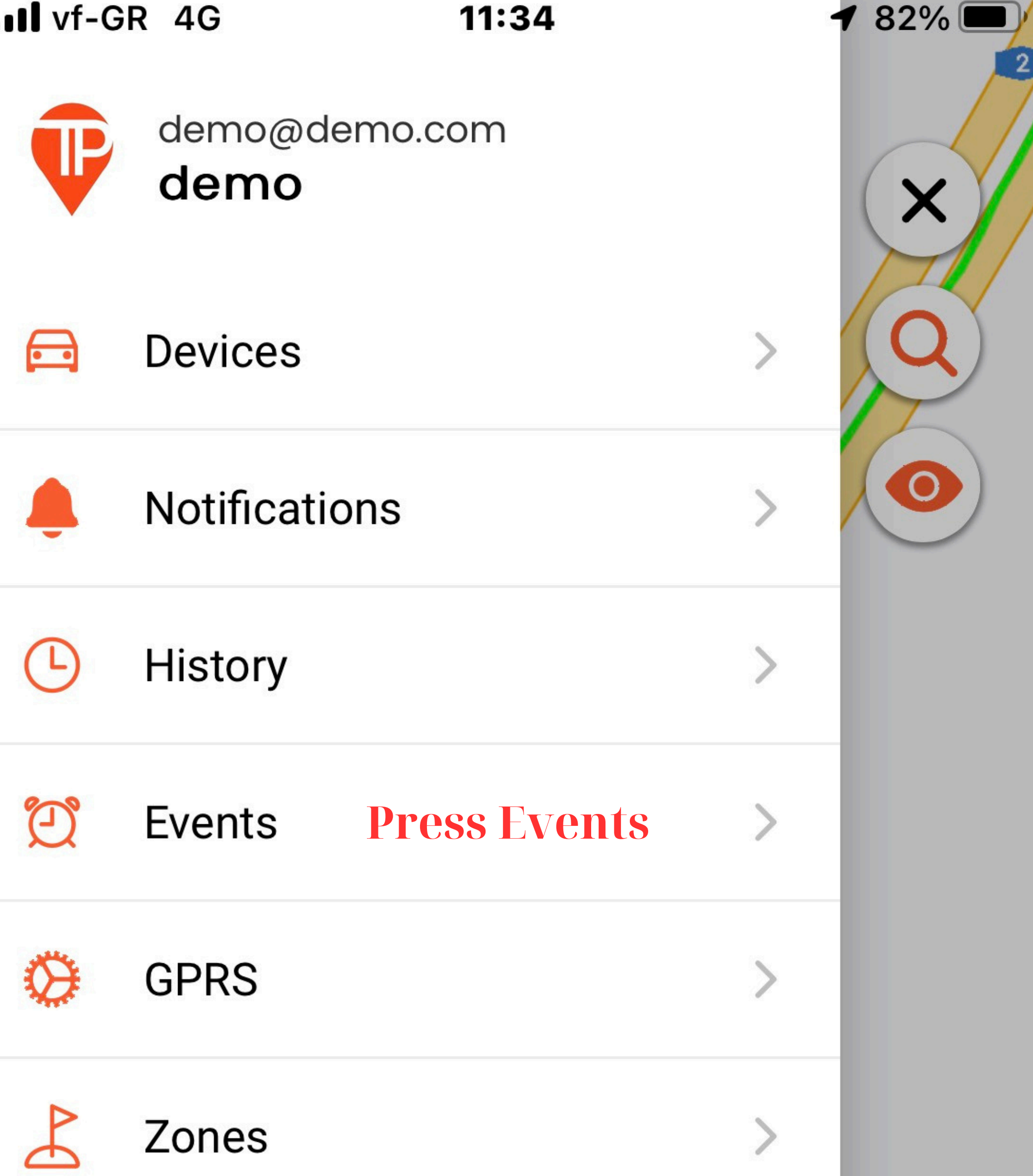

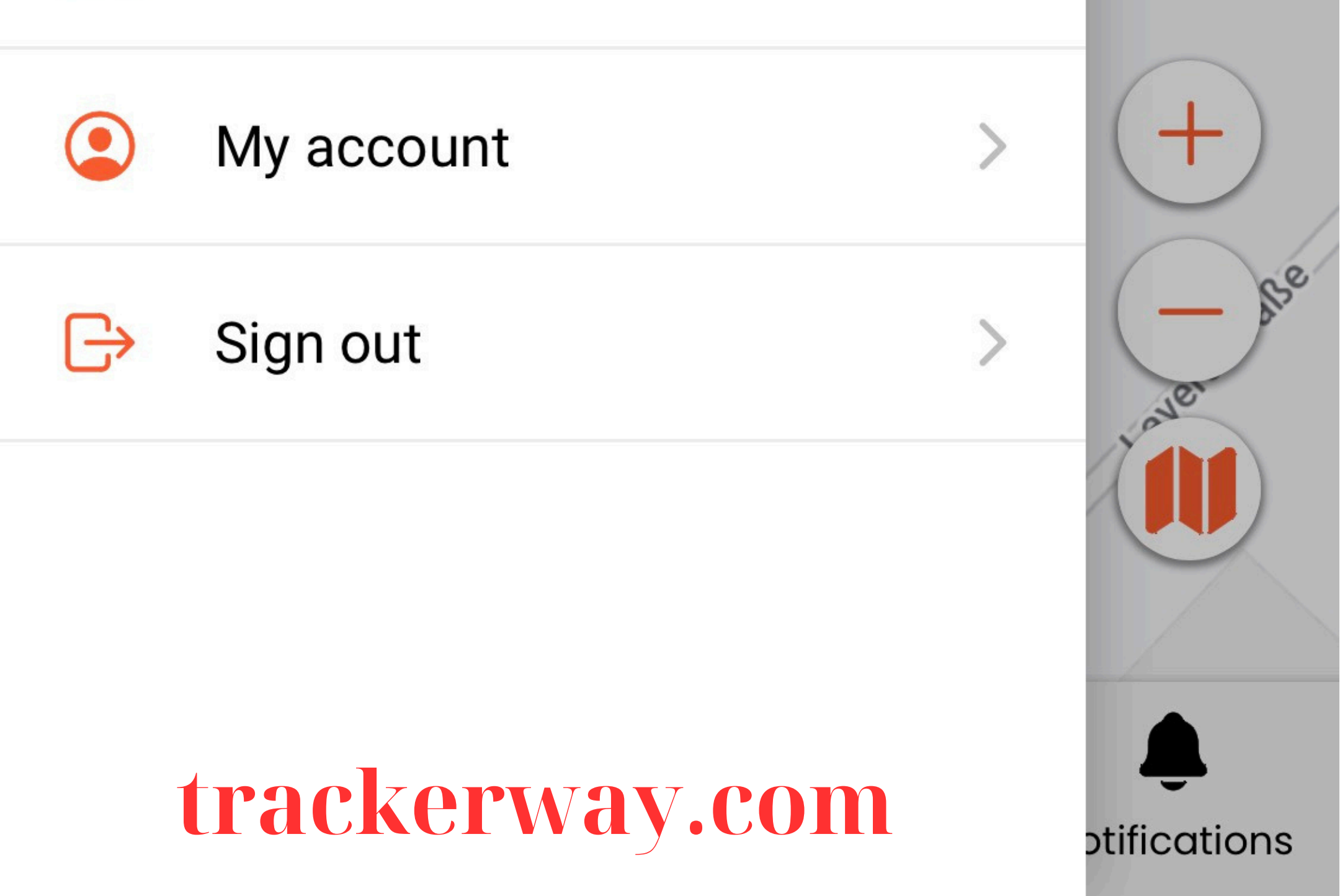

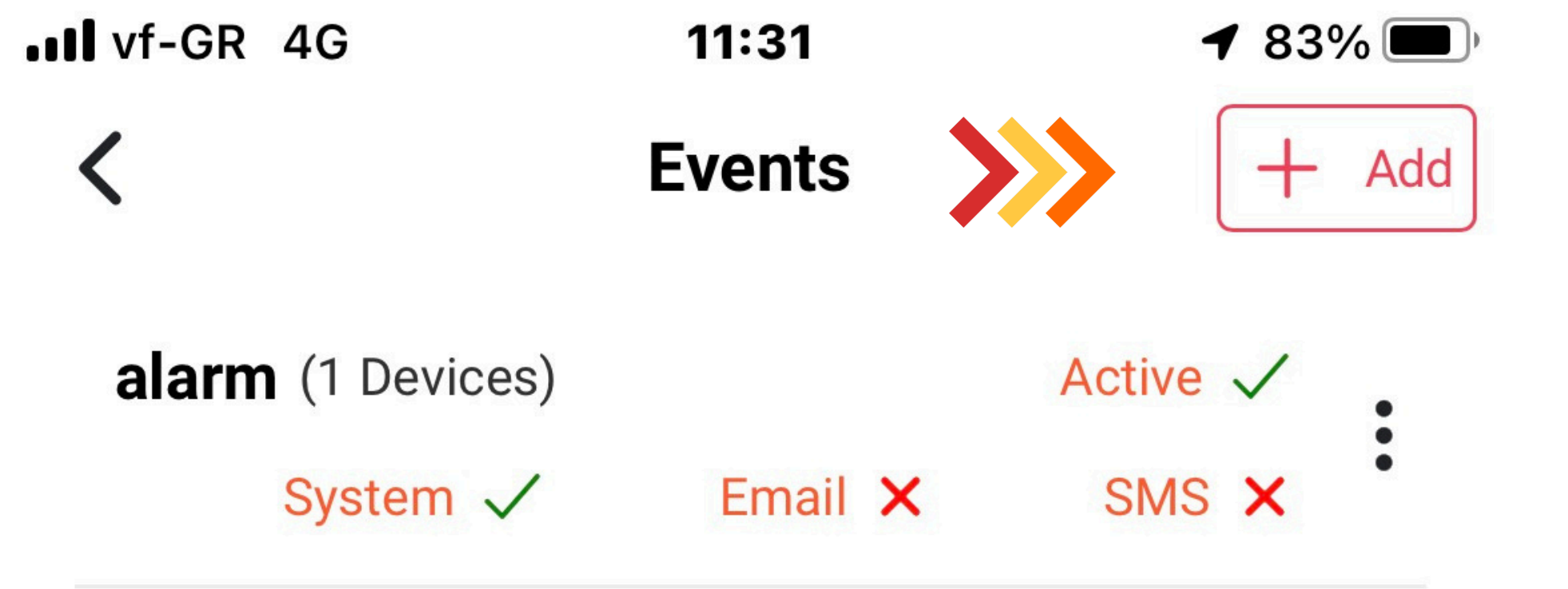

# **Press Add and create a Event**

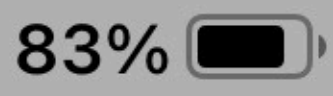

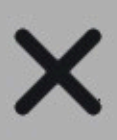

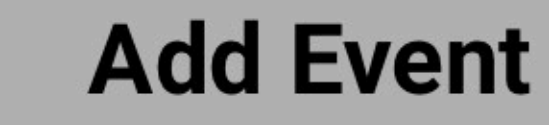

# Name

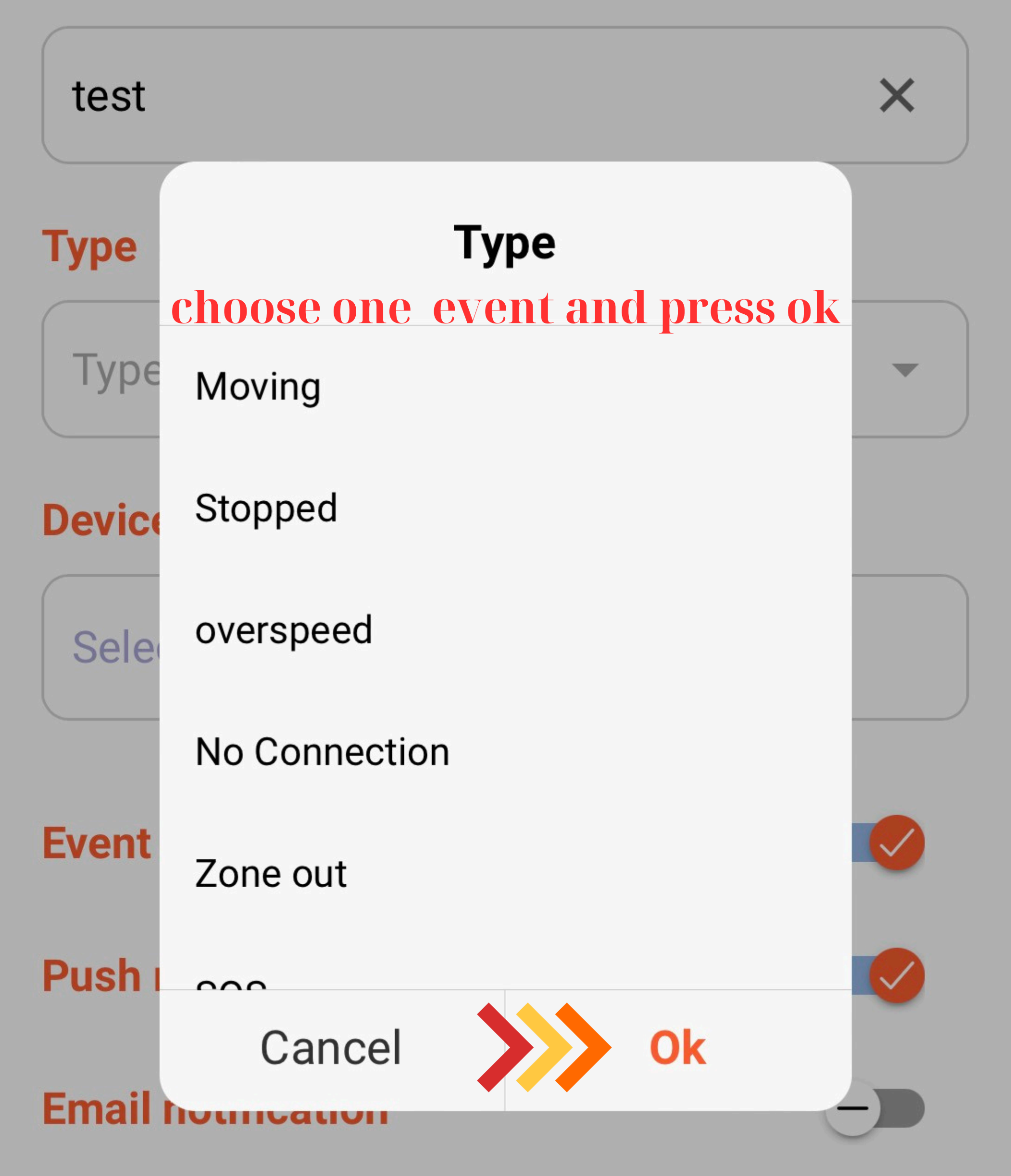

# **SMS notification**

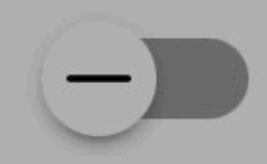

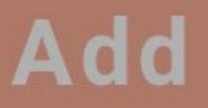

vf-GR 4G

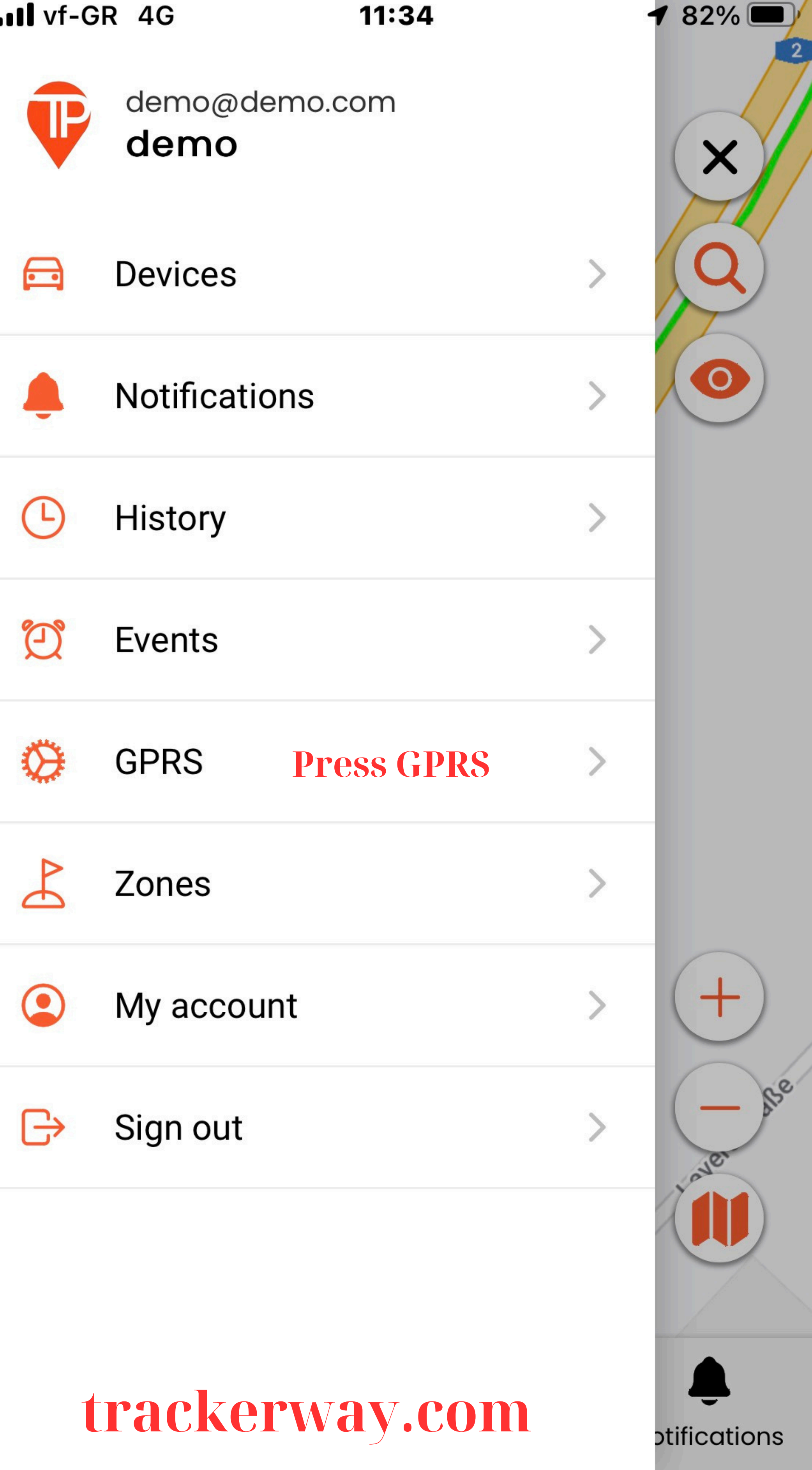

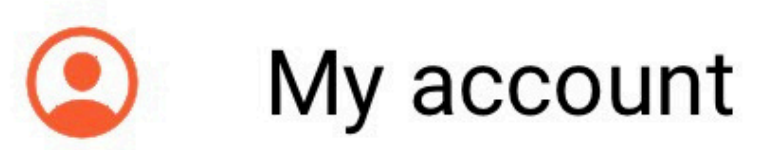

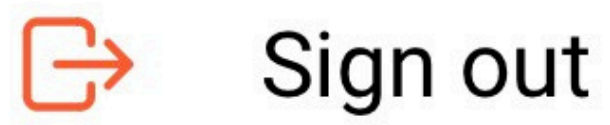

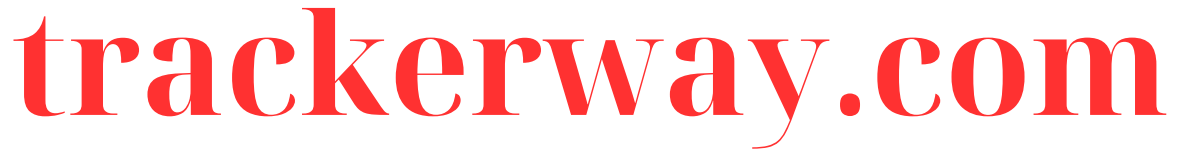

III vf-GR 4G

12:10

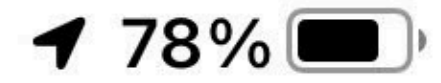

GPRS

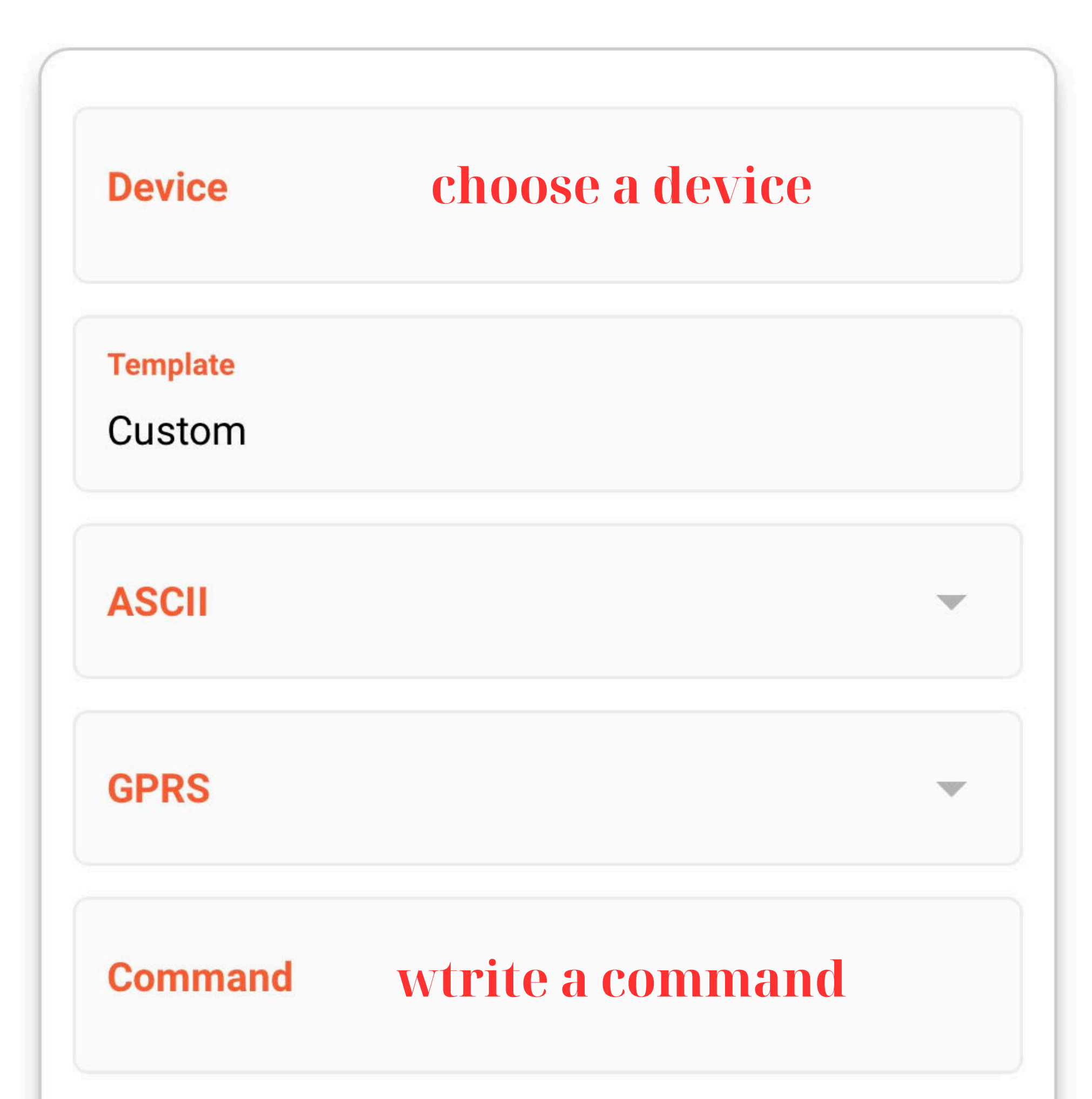

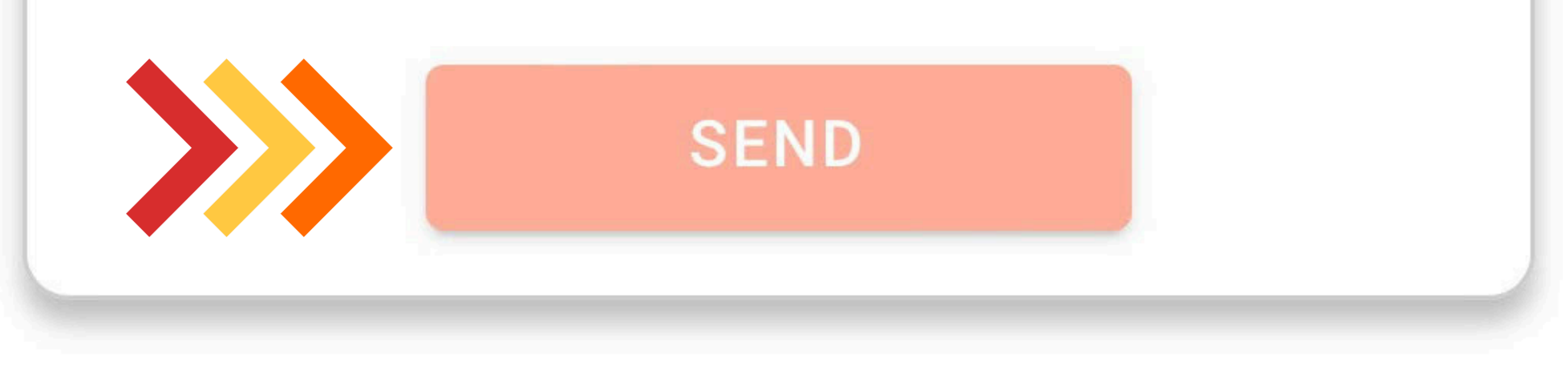

# There are no data

vf-GR 4G

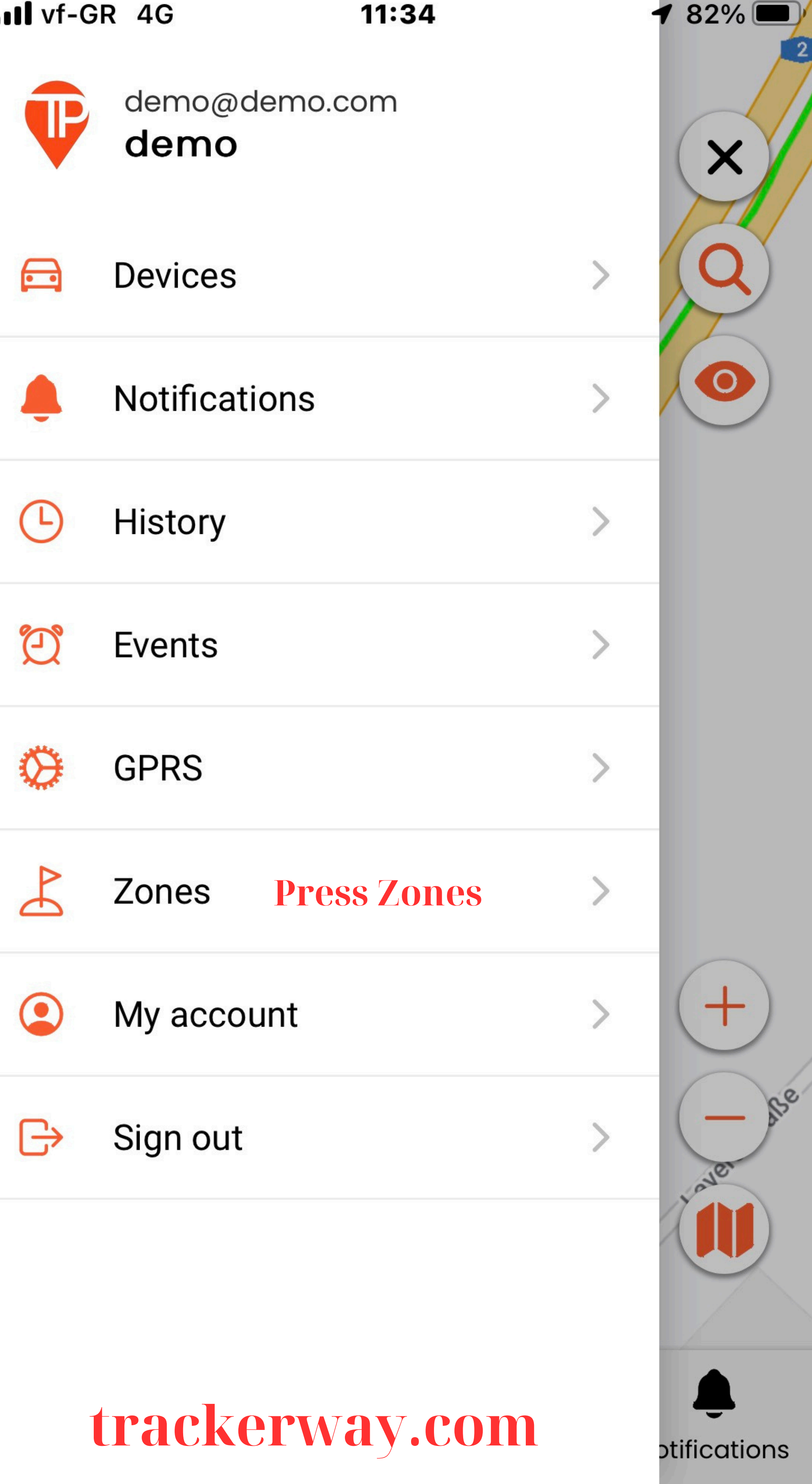

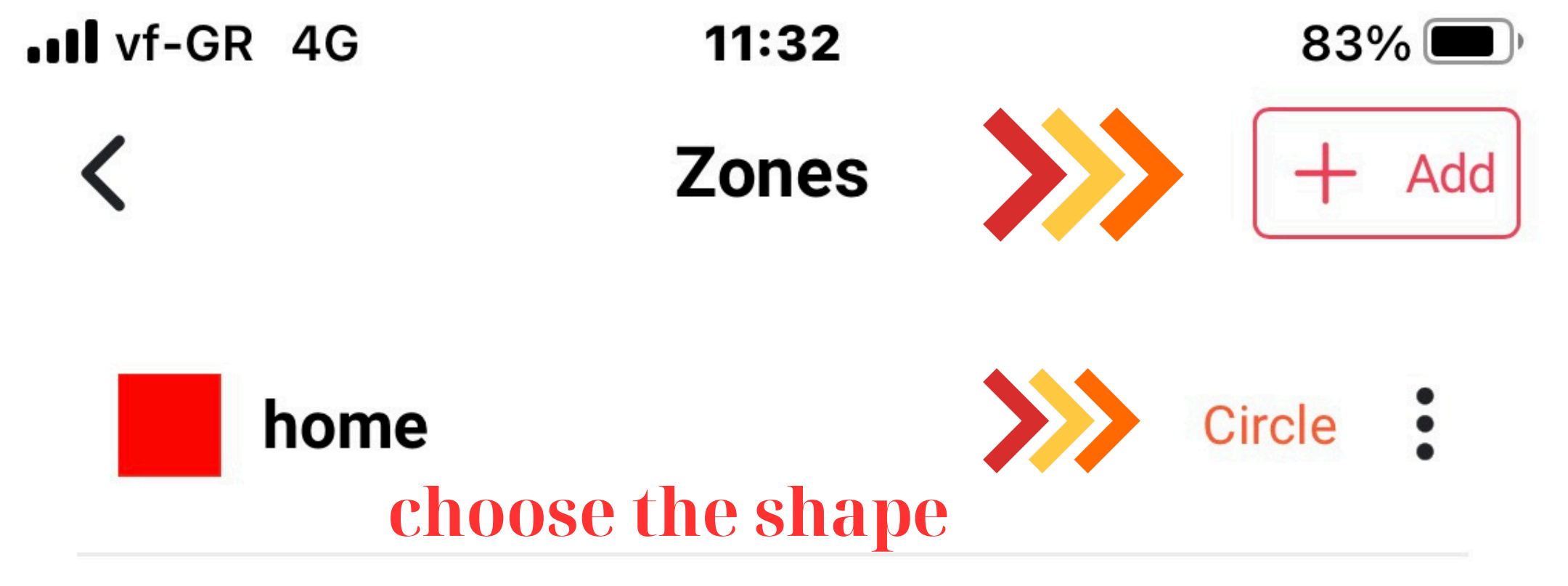

# **Press Add to created a zone**

| <br>vf- | GR | <b>4</b> G |
|---------|----|------------|
|         |    |            |

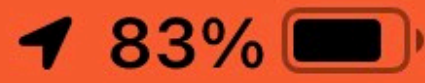

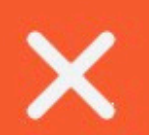

Add Zone

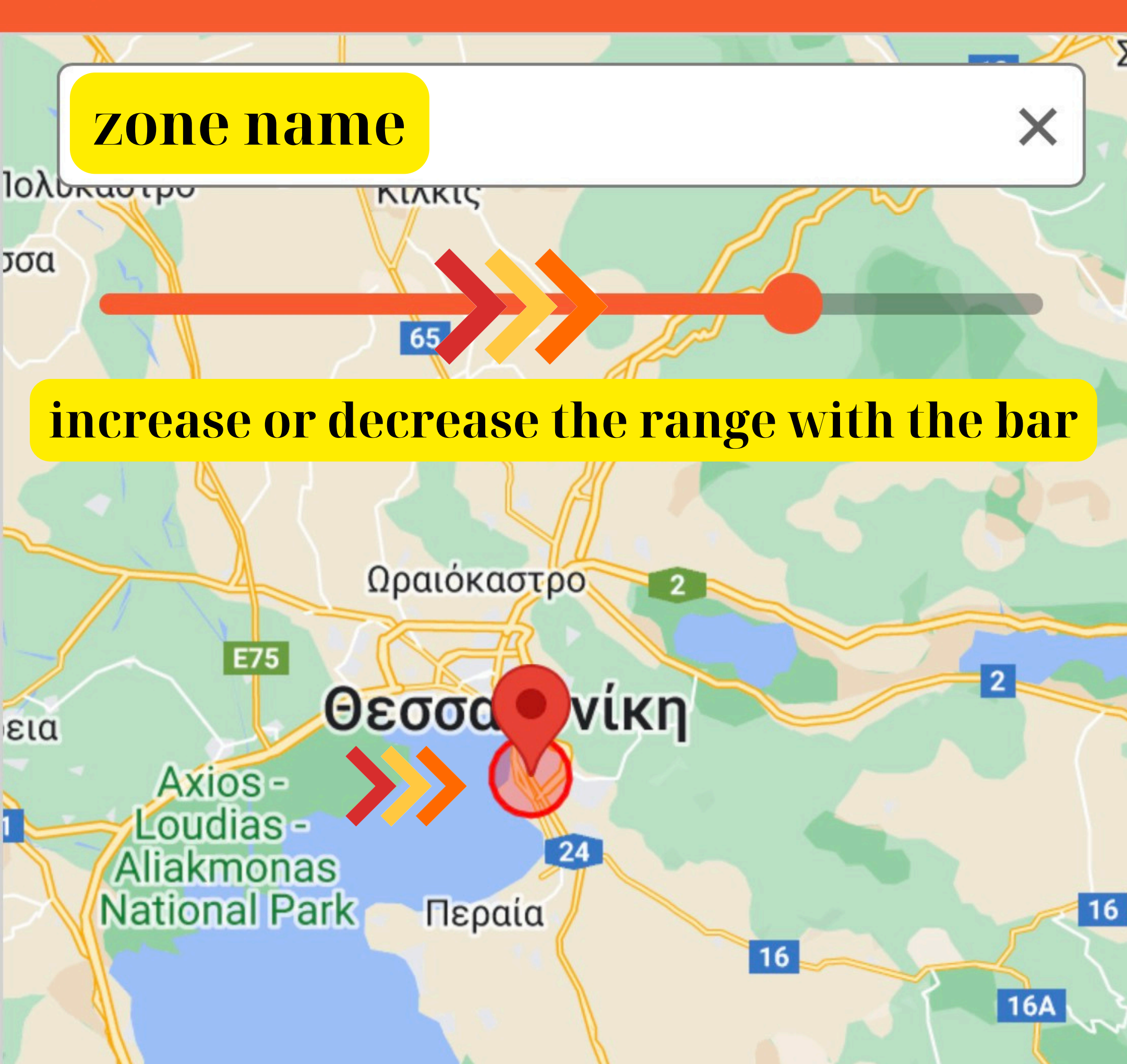

ον οχωρο επτοκαρυά

E75

τερίνη

Googlevac

### Νέα Καλλικράτεια

### Νέα Μουδανιά

24

E

# Radius : 3 km

Add

III vf-GR 4G

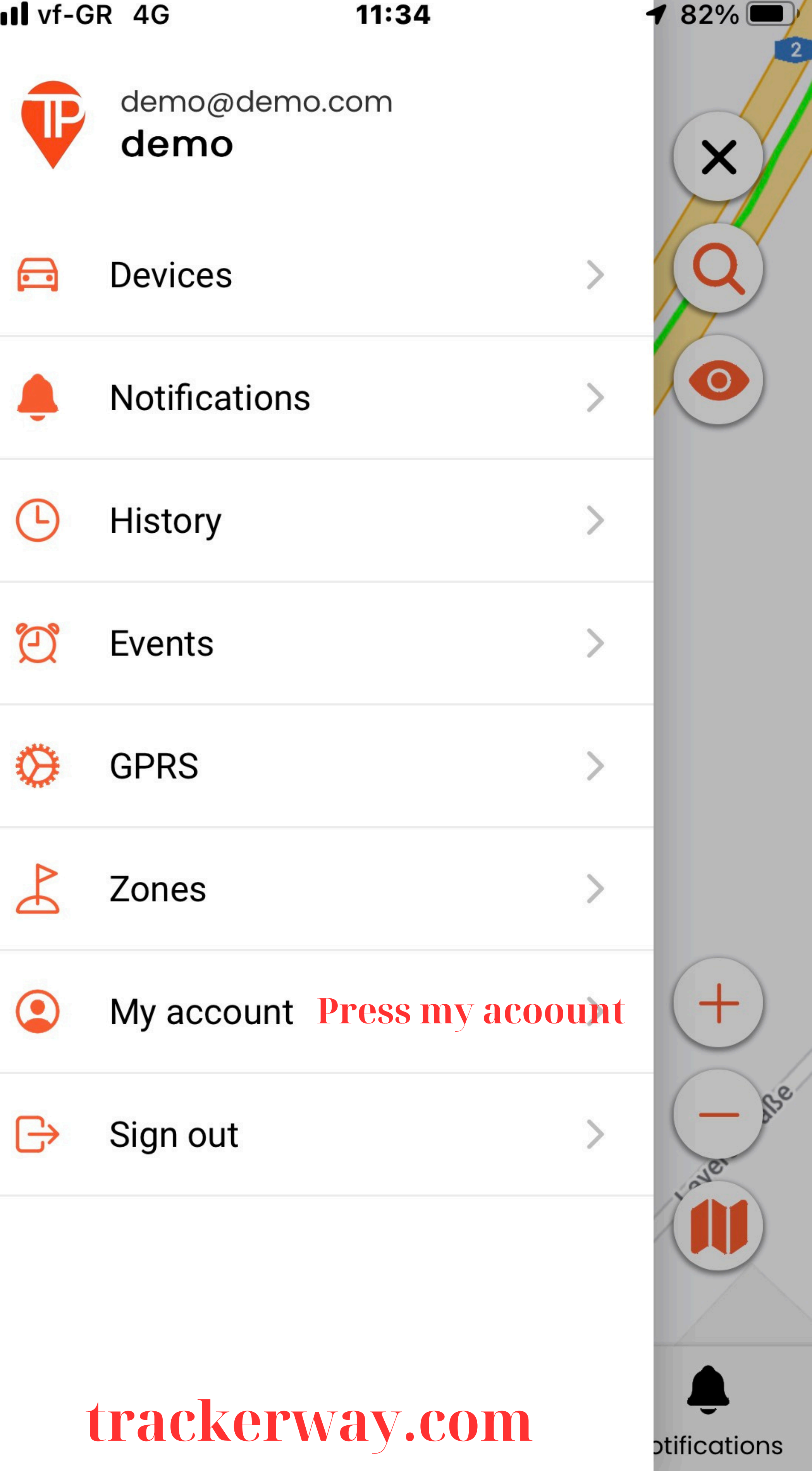

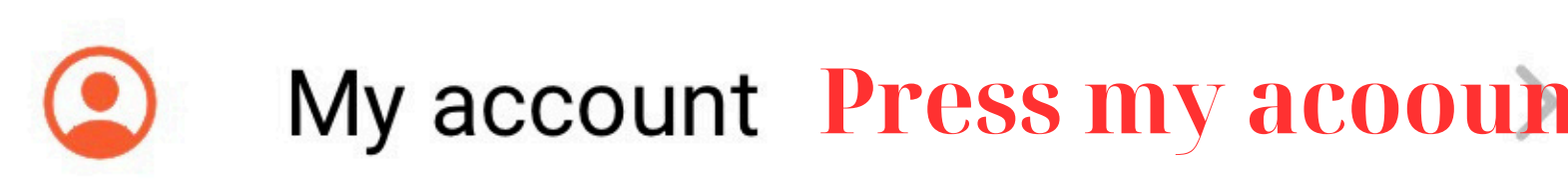

| III vf-GR | 4G |
|-----------|----|
|-----------|----|

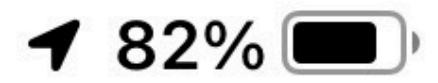

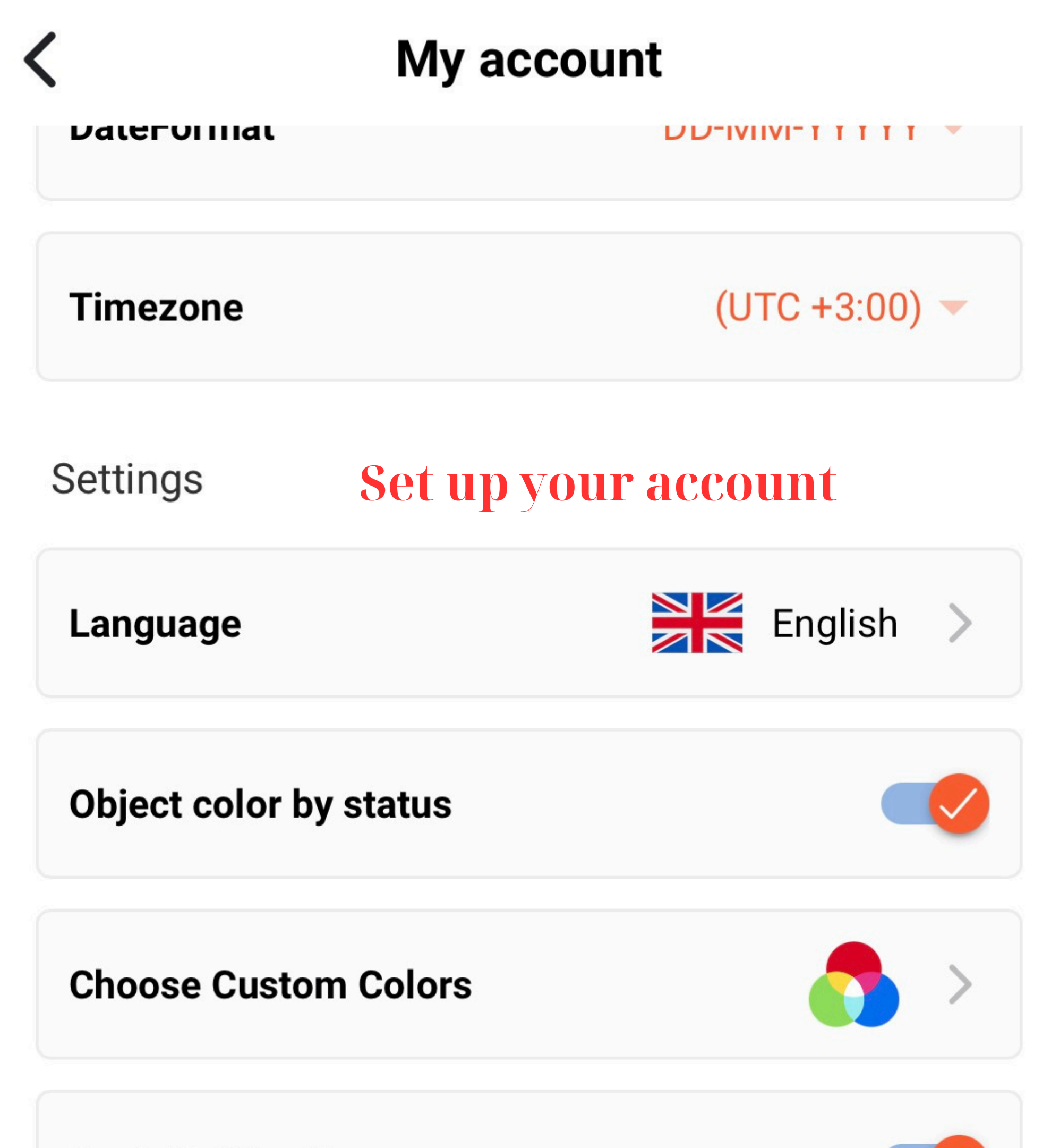

**Push Notification** 

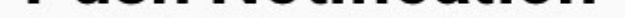

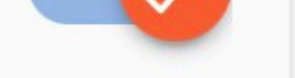

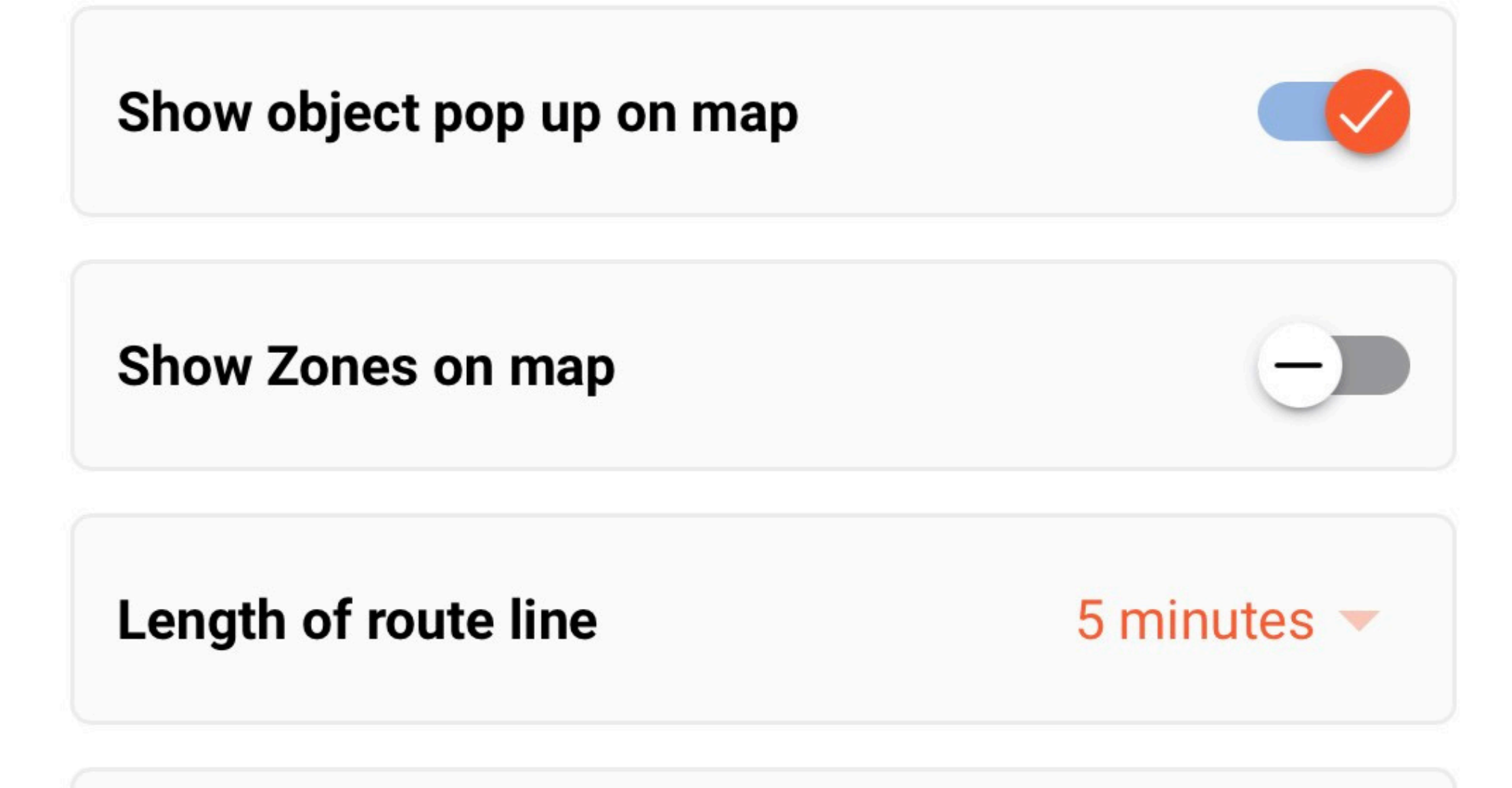

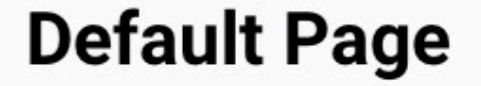

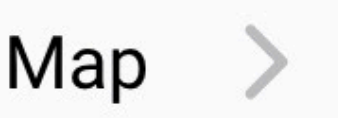

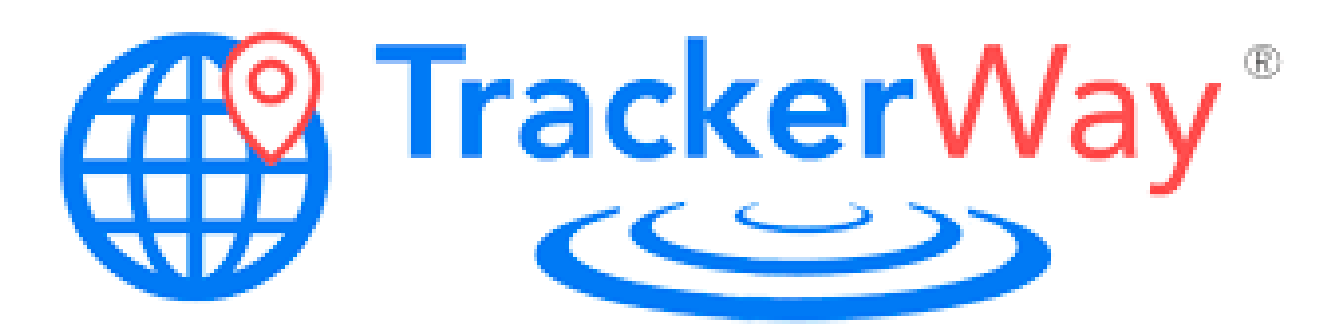

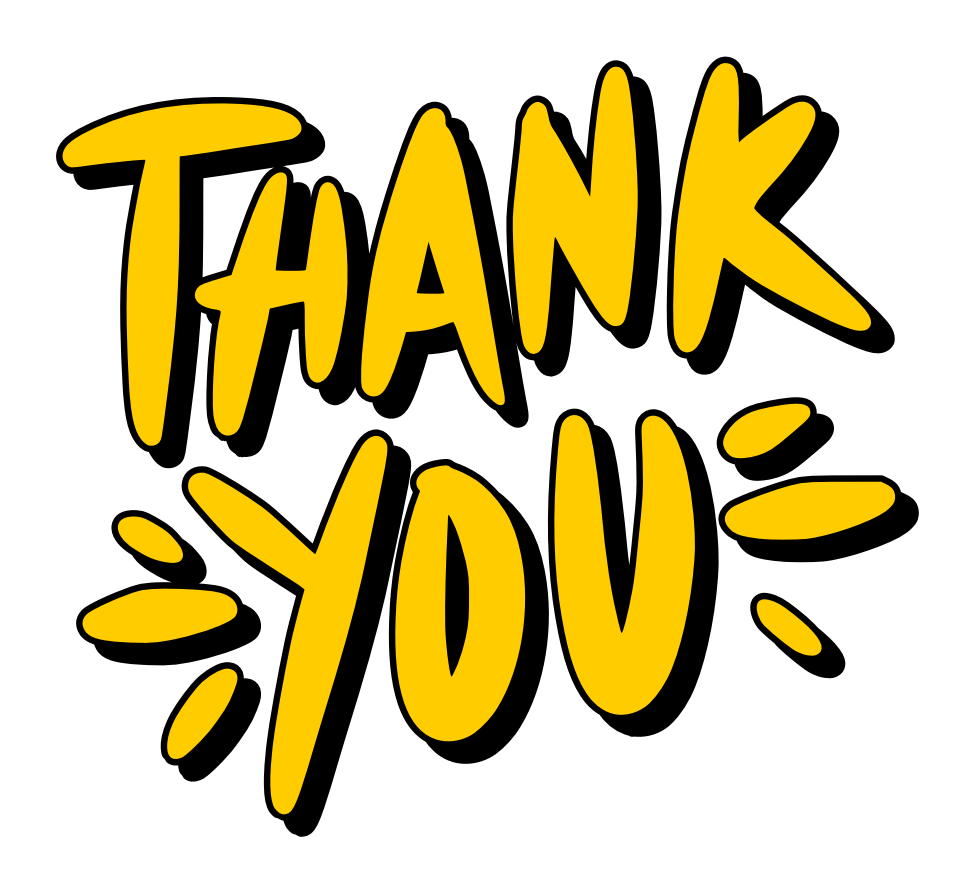

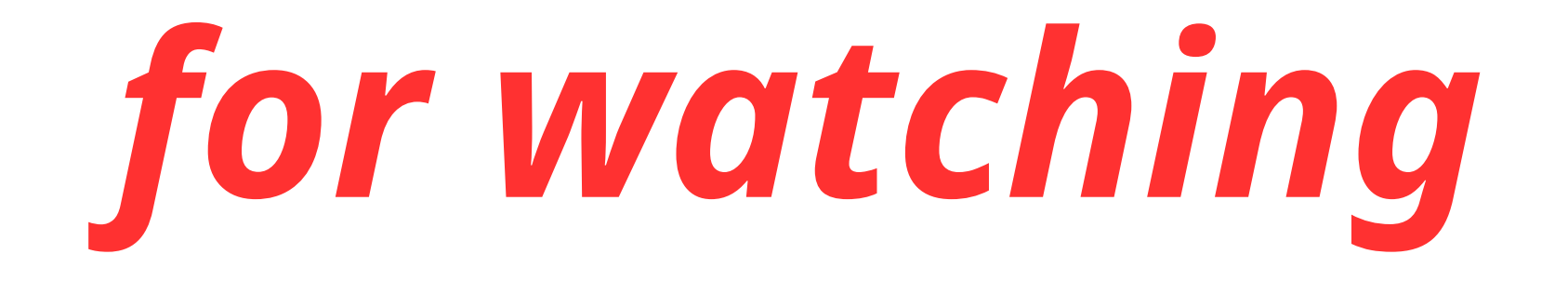

# Please do not hesitate to contact with us for more information

www.trackerway.com